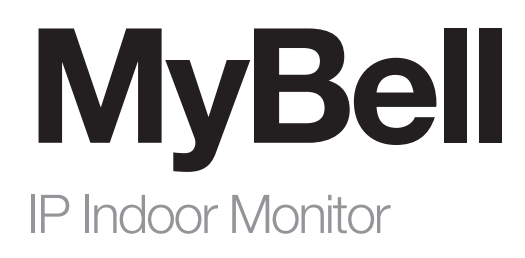

CE

 $\ensuremath{\mathsf{EN}}$  - Instructions and warnings for installation and use

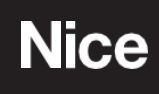

# CONTENT

| 1 - IMPORTANT SAFEGUARDS AND WARNINGS                           | 5        |
|-----------------------------------------------------------------|----------|
| 2 - DEVICE DESCRIPTION                                          | 6        |
| 3 - INTRODUCTION TO THE CONFIGURATION MENU                      | 8<br>Q   |
| 4.1 - Device home screen type selection                         | 9        |
| 4.2 - Access to the device setting on the device                | 9        |
| 4.3.1 - Access to the device basic setting                      | 9        |
| 4.3.2 - Access to the device advanced setting                   | 9        |
| 4.4 - Access to the device setting by the web interface         | 10       |
| 5 - LANGUAGE AND TIME SETTING                                   | 11       |
| 5.1 - Language setting                                          | 11       |
| 5.1.1 - Language setting on the device                          | 11       |
| 5.1.2 - Language setting by the web interface                   | 11       |
| 5.2 1 - Time setting on the device                              | 11       |
| 5.2.2 - Time setting by the device web interface                | 12       |
| 5.2.3 - Daylight saving time setting                            | 12       |
| 6 - SCREEN DISPLAY CONFIGURATION                                | 13       |
| 6.1 - Screen display setting on the device                      | 13       |
| 6.2 - Screen display setting by the web interface               | 13       |
| 6.2.1 - Brightness and time setting by the device web interface | 13       |
| 6.2.2 - Screen saver configuration                              | 13       |
| 6.3 - Uploading a device booting image                          | 14<br>17 |
| 6.5 - Eunctional buttons display                                | 14       |
| 7 - SOUND AND VOLUME CONFIGURATION                              | 16       |
| 7.1 - Configuring volume on the device                          | 16       |
| 7.2 - Configuring volume by the web interface                   | 16       |
| 8 - NETWORK CONFIGURATION                                       | 17       |
| 8.1 - Configuring network connection on the device              | 17       |
| 8.2 - Configuring network connection by the web interface       | 17       |
| 8.3 - Device deployment in the network                          | 18       |
| 8.4 - Device NAT setting                                        | 19       |
|                                                                 | 20       |
| 9 - PHONE BOOK CONFIGURATION                                    | 20       |
| 9.1 1 - Adding a contact group on the device                    | 20       |
| 9.1.2 - Adding contacts on the device                           | 20       |
| 9.1.3 - Editing contacts on the device                          | 21       |
| 9.1.4 - Blocklist setting on the device                         | 22       |
| 9.2 - Phone book configuration by the web interface             | 20       |
| 9.2.1 - Contact group management by the web interface           | 20       |
| 9.2.2 - Blocklist setting by the web interface                  | 23       |
| 9.2.3 - Contact display                                         | 23       |
| 9.2.4 - Contacts import and export by the web interface         | 23<br>25 |
| 10.1 - IP call & IP call configuration                          | 25       |
| 10.2 - SIP call & SIP call configuration                        | 25       |
| 10.2.1 - SIP account registration                               | 25       |
| 10.2.2 - SIP server configuration                               | 26       |
| 10.2.3 - Outbound proxy server configuration                    | 26       |
| 10.3 - DND                                                      | 26       |
| 10.4 - Configuring the device local RTP                         | 27       |
| 10.5 - Configuring a data transmission type                     | 27       |
| 11 - DOOR ACCESS CONTROL CONFIGURATION                          | 28       |
| 11.1 - Kelay Switch setting                                     | 28<br>28 |
| 11.1.2 - Remote relay switch setting                            | 28       |
|                                                                 |          |

|                                                                      | ~~ |
|----------------------------------------------------------------------|----|
| 11.2 - Web relay setting                                             | 28 |
| 11.3 - Door unlock configuration                                     | 29 |
| 11.3.1 - Door unlock by the DTMF code                                | 29 |
| 11.3.2 - Door unlock through a HTTP command                          | 29 |
| 11.3.3 - Unlock by icon button                                       | 30 |
| 12 - CALL SETTING                                                    | 31 |
| 12.1 - Call auto-answer configuration                                | 31 |
| 12.2 - Auto-answer allow list setting                                | 31 |
| 12.3 - Intercom preview setting                                      | 32 |
| 12.4 - SIP hacking protection                                        | 32 |
| 12.5 - Emergency call setting                                        | 32 |
| 12.5.1 - SOS icon display                                            | 32 |
| 12.5.2 - SOS number settings by the web interface                    | 33 |
| 12.5.3 - SOS number settings on the device                           | 33 |
| 12.6 - Multicast configuration                                       | 34 |
| 12.7 - Call forwarding setting                                       | 34 |
| 12.7.1 - Call forwarding configuration on the device                 | 34 |
| 12.7.2 - Call Forwarding Configuration by the web interface          | 35 |
| 13 - INTERCOM MESSAGE SETTING                                        | 36 |
| 13.1 - Managing Text Messages                                        | 36 |
| 13.2 - Managing Voice Messages                                       | 36 |
| 14 - AUDIO & VIDEO CODEC CONFIGURATION FOR SIP CALLS                 | 37 |
| 14.1 - Audio codec configuration                                     | 37 |
| 14.2 - Video codec configuration                                     | 37 |
| 15 - SECURITY                                                        | 38 |
| 15.1 - Monitor setting                                               | 38 |
| 15.1.1 - Web camera setting by the web interface                     | 39 |
| 15.1.2 - Web camera setting on the device                            | 39 |
| 15.2 - Alarm and arming configuration                                | 41 |
| 15.2.1 - Alarm and arming configuration on the device                | 41 |
| 15.2.2 - Alarm and arming configuration by the web interface         | 42 |
| 15.3 - Location-based alarm configuration                            | 43 |
| 15.3.1 - Location-based alarm on the device                          | 43 |
| 15.3.2 - Location-based alarm by the web interface                   | 43 |
| 15.4 - Configuring the alarm text                                    | 44 |
| 15.5 Configuring the arming mode                                     | 44 |
| 15.6 - Configuring alarm action                                      | 44 |
| 15.6.1 - Configuration of alarm action through HTTP command          | 45 |
| 15.6.2 - Configuration of alarm action through SIP message           | 45 |
| 15.6.3 - Configuring the alarm action through SIP message            | 46 |
| 15.7 - Checking alarm logs                                           | 46 |
| 15.8 - Screen unlock setting                                         | 46 |
| 15.9 - Screen unlock by PIN code                                     | 47 |
| 15.10 - Location-based alarm configuration                           | 47 |
| 15.10.1 - Web server certificate                                     | 47 |
| 15.10.2 - Client certificate                                         | 47 |
| 15.11 - Power output setting                                         | 48 |
| 15.12 - High security mode                                           | 48 |
| 16 - FIRMWARE UPGRADE                                                | 49 |
| 17 - BACKUP                                                          | 50 |
| 18 - AUTO-PROVISIONING                                               | 51 |
| 18.1 - Introduction to the configuration files for auto-provisioning | 51 |
| 18.2 - Autop schedule                                                | 51 |
| 18.3 - Static provisioning configuration                             | 52 |
| 18.4 - Call log                                                      | 52 |
| 19 - DEBUG                                                           | 54 |
| 19.1 - System Log for debugging                                      | 54 |
| 19.2 - PCAP for debugging                                            | 54 |
| 20 - PASSWORD MODIFICATION                                           | 55 |
| 20.1 - Modification of the device advanced setting password          | 55 |
| 20.2 - Modification of the device web interface password             | 55 |

| 21 - SYSTEM REBOOT & RESET         | 56 |
|------------------------------------|----|
| 21.1 - Reboot on the device        | 56 |
| 21.2 - Reboot by the web interface | 56 |
| 21.3 - Reset on the device         | 56 |
| 21.4 - Reset by the web interface  | 56 |
| 22 - REGULATIONS                   | 57 |
| 22.1 - Warranty                    | 57 |
| 22.2 - Declaration of conformity   | 57 |
| 22.3 - WEEE Directive Compliance   | 57 |

# **IMPORTANT SAFEGUARDS AND WARNINGS**

- A CAUTION! Any use other than that specified herein or in environmental conditions other than those stated in this manual is to be considered improper and is strictly forbidden!
- A CAUTION! Important instructions: keep this manual in a safe place to enable future product maintenance and disposal procedures.
- A CAUTION! All installation and connection operations must be performed exclusively by suitably qualified and skilled personnel with the unit disconnected from the mains power supply.

• A CAUTION! – This manual contains important instructions and warnings for personal safety. Read carefully all parts of this manual. If in doubt, suspend installation immediately and contact Nice Technical Assistance.

- The product packaging materials must be disposed of in full compliance with local regulations.
- Never apply modifications to any part of the device. Operations other than those specified can cause malfunctions. The manufacturer declines all liability for damage caused by makeshift modifications to the product.
- Never place the device near the sources of heat or expose to naked flames. These actions can damage the product and cause malfuntions.
- This product isn't intended for use by people (including children) with reduced physical, sensory or mental capabilities or who lack experience and knowledge, unless they are supervised by a person responsible for their safety.
- This product isn't a toy. Keep away from children and animals!
- The device is designed to operate in an electrical home installation. Faulty connection or use can result in a fire or electric shock.
- Even when the device is turned off, voltage can be present at its terminals. Any maintenance introducing changes to the configuration of connections or the load must be always performed with a disabled fuse.
- Don't use in damp or wet locations, near a bathtub, sink, shower, swimming pool, or anywhere else where water or moisture are present.

# DEVICE DESCRIPTION

The MyBell IP Indoor Monitor multifunctional communicator, with a Linux operating system, provides audio and video communication with door phones through SIP 2.0 protocol. It delivers the ultimate touch screen experience in an unobtrusive, space-saving design featuring a brilliant 7-inch capacitive touch screen display.

| Table A1 - MyBell IP Indoor Monitor - Device description |                                                                                 |  |  |
|----------------------------------------------------------|---------------------------------------------------------------------------------|--|--|
| Feature                                                  | Description                                                                     |  |  |
| Operation system                                         | Linux                                                                           |  |  |
| RAM                                                      | 64MB                                                                            |  |  |
| ROM                                                      | 128MB                                                                           |  |  |
| Front panel                                              | plastic                                                                         |  |  |
| Wi-Fi                                                    | no                                                                              |  |  |
| Ethernet                                                 | 2xRJ45, 10/100Mbps adaptive                                                     |  |  |
| Power over Ethernet (PoE)                                | 802.3af Power-over-Ethernet                                                     |  |  |
| Power supply                                             | PoE 48 V (IEEE802.3af) or 12V DC                                                |  |  |
| RS485 port                                               | supported                                                                       |  |  |
| Alarm input                                              | 8                                                                               |  |  |
| Relay output                                             | 1                                                                               |  |  |
| Bell in                                                  | 1                                                                               |  |  |
| I/O                                                      | 8                                                                               |  |  |
| Microphone                                               | -58dB                                                                           |  |  |
| Speaker                                                  | 4Ω / 2W                                                                         |  |  |
| 2-wire ports                                             | 2 pairs                                                                         |  |  |
| Ethernet ports                                           | 1xRJ45, 10/100Mbps adaptive                                                     |  |  |
| Installation                                             | wall-mounted & desktop                                                          |  |  |
| Dimension                                                | 200.2x132.2x27.2mm                                                              |  |  |
| Working humidity                                         | 10~90%                                                                          |  |  |
| Working temperature                                      | -10°C ~ +45°C                                                                   |  |  |
| Storage temperature                                      | -20°C ~ +70°C                                                                   |  |  |
| Touch screen display mode                                | normally white, transmissive                                                    |  |  |
| Display                                                  | 7-inch (176 mm) TFT LCD                                                         |  |  |
| Screen                                                   | 7-inch capacitive touch screen                                                  |  |  |
| Screen resolution                                        | 800 x 480                                                                       |  |  |
| Screen contrast ratio                                    | 500:1                                                                           |  |  |
| Luminance                                                | 220 cd/m <sup>2</sup>                                                           |  |  |
| Viewing angle                                            | 50° Left, 50° Right, 40° Upper, 50° Lower                                       |  |  |
| Touch Screen                                             | projected capacitive                                                            |  |  |
| Audio                                                    | SIP v1 (RFC2543), SIP v2 (RFC3261)                                              |  |  |
| Narrowband audio codec                                   | G.711a, G.711µ, G.729                                                           |  |  |
| Broadband audio codec                                    | G.722                                                                           |  |  |
| DTMF                                                     | Out-of-band DTMF (RFC2833), SIP Info                                            |  |  |
| Echo cancellation                                        | yes                                                                             |  |  |
| Supported networking protocols                           | IPv4, HTTP, HTTPS, FTP, SNMP, DNS, NTP,<br>RTSP, RTP, TCP, UDP, ICMP, DHCP, ARP |  |  |

| Table A1 - MyBell IP Indoor Monitor - Device description |                                                                             |  |  |  |
|----------------------------------------------------------|-----------------------------------------------------------------------------|--|--|--|
| Feature                                                  | Description                                                                 |  |  |  |
| Video streaming format                                   | H.264                                                                       |  |  |  |
| Auto-Provisioning                                        | yes                                                                         |  |  |  |
| Web management portal                                    | yes                                                                         |  |  |  |
| Web-based packet dump                                    | yes                                                                         |  |  |  |
| Configuration backup / restore                           | yes                                                                         |  |  |  |
| Firmware upgrade                                         | yes                                                                         |  |  |  |
| System logs (including door access logs)                 | yes                                                                         |  |  |  |
| Application scenario                                     | Villas, Apartment complexes, Home automa-<br>tion systems, Modern interiors |  |  |  |

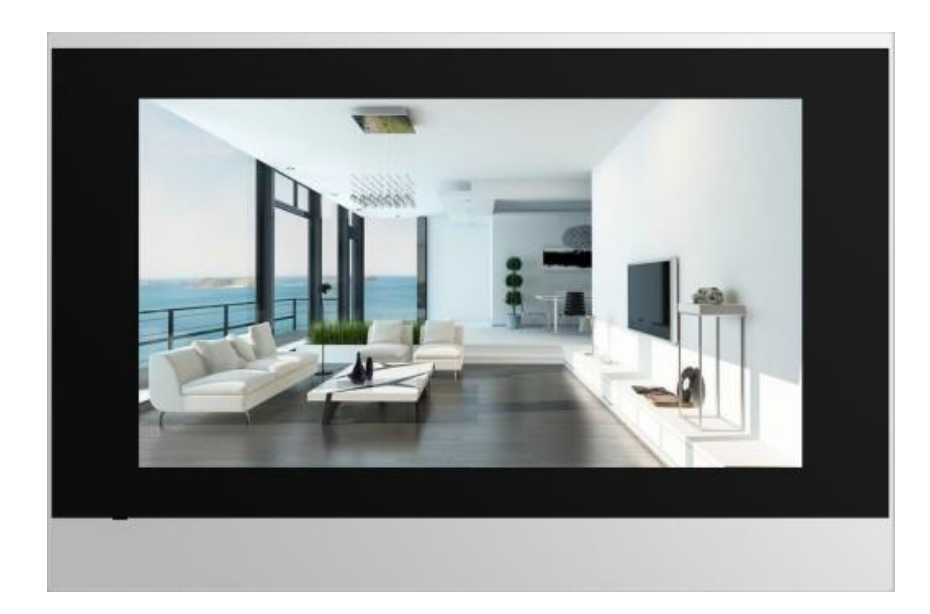

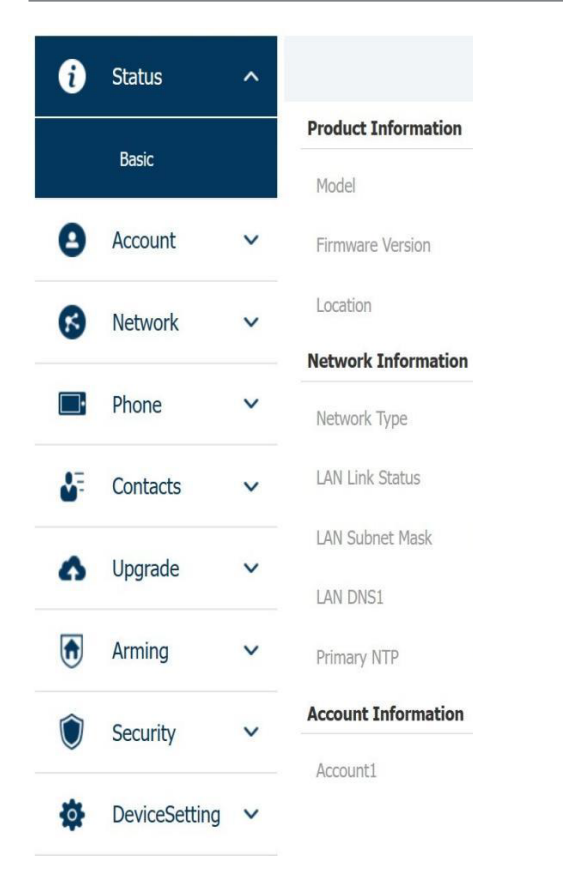

| Table A2 - MyBell I | P Indoor Monitor - Configuration Menu                                                                                                    |
|---------------------|----------------------------------------------------------------------------------------------------|
| Section             | Description                                                                                                    |
| Status              | This section gives you basic information such as product information, network information, and account information.                                                    |
| Account             | This section concerns SIP account, SIP server, proxy server, transport protocol type, audio & video codec, DTMF, session timer.                                        |
| Network             | This section mainly deals with DHCP & Static IP setting, RTP port setting, and device deployment.                                                                      |
| Phone               | This section includes time & language, call feature, screen display, multicast, audio intercom feature, monitor, relay, lift import & export, door log, and web relay. |
| Contacts            | This section allows the user to configure the local contact list stored in the device.                                                                                 |
| Upgrade             | This section covers a firmware upgrade, device reset & reboot, configuration file auto-provisioning, and PCAP.                                                         |
| Arming              | This section covers the configuration including arming zone setting, arming mode, disarm code, and alarm action.                                                       |
| Security            | This section is for a password modification, account status & session time out configuration, and service location switching.                                          |
| Device Setting      | This section includes the RTSP and power output.                                                                                                    |

# 4 ACCESS TO THE DEVICE

You can access MyBell IP Indoor Monitor system settings either on the device directly or using the device web interface.

#### 4.1 - Device home screen type selection

The device supports two different home screen display modes:

- Call list simple
- Classic

To configure home page mode by the web interface:

# Phone > Key/ Display

Choose one suitable mode for your scenarios.

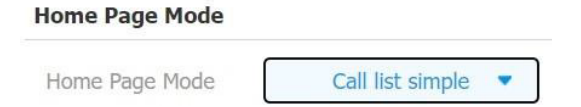

#### 4.2 - Access to the device setting on the device

#### 4.2.1 - Access to the device basic setting

You can access the device basic setting and advance setting where you can configure different types of functions as needed. To access the device basic setting:

#### More > Settings

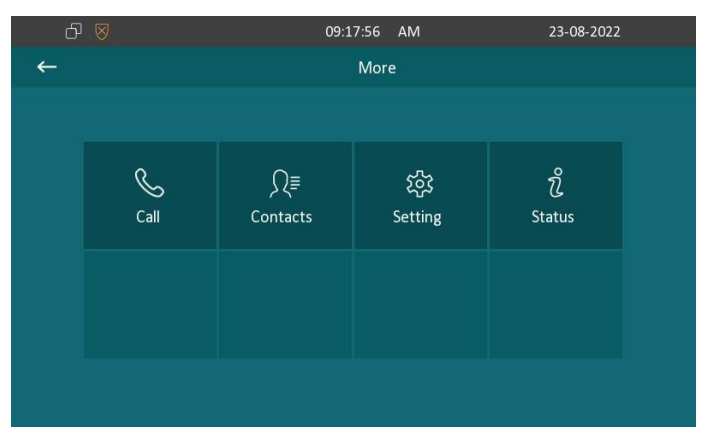

#### 4.2.2 -Access to the device advanced setting

To access the device advanced basic setting:

#### More > Advance Settings

Press password **123456** (by default) to enter the advance setting.

| රු | $\otimes$ |       | 02:44:49 | AM          | 08-08-2023 |
|----|-----------|-------|----------|-------------|------------|
|    |           |       |          |             |            |
|    |           | ***** |          |             |            |
|    |           | 1     | 2        |             |            |
|    |           | 4     | 5        |             |            |
|    |           | 7     | 8        |             |            |
|    |           |       | 0        | $\boxtimes$ |            |
|    |           |       |          |             |            |

**4.3 - Access to the device setting by the web interface** You can enter the device IP address in the web browser to log into the device web interface where you can configure settings. The default username and password are **admin**.

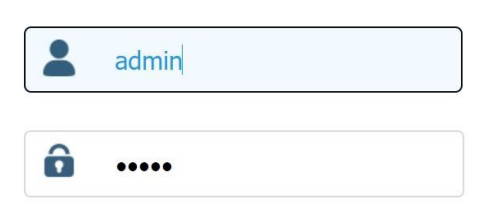

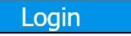

| ර 🛛 |             | 06:51:03 AN | / 10-05-       | 2021 |
|-----|-------------|-------------|----------------|------|
| ←   |             | Status      |                |      |
|     | Basic       | Network     | Account        |      |
|     |             |             | DHCP           |      |
|     | IP Address  |             | 192.168.16.169 |      |
|     | Subnet Mask |             | 255.255.255.0  |      |
|     |             |             | 192.168.16.1   |      |
|     |             |             | 8.8.8.8        |      |
|     |             |             |                |      |

#### 5.1 - Language setting

Set up the language during an initial device setup or later on the device or by the web interface according to your preference.

#### 5.1.1 - Language setting on the device

To configure the language display on the device:

# Settings > Language

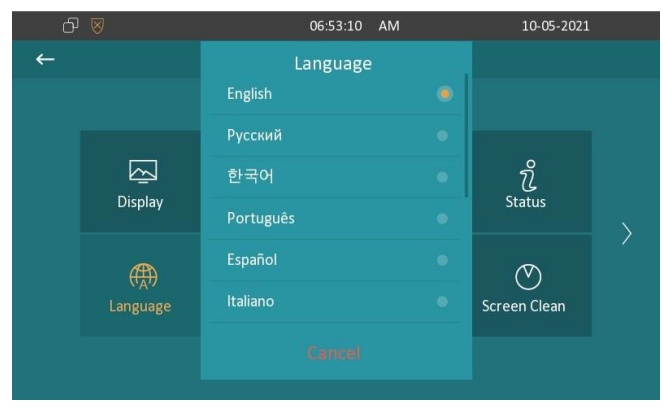

#### 5.1.2 - Language setting by the web interface

You can select device language, device language icons, and customize interface text including configuration names and prompt text. To configure the language display using the web interface:

# Phone > Time/Lang

| Web Language |         |   |
|--------------|---------|---|
| Туре         | English | • |
| LCD Language |         |   |
| Type         | Enalish |   |

#### 5.2 - Time setting

Time settings, including time zone, date and time format, can be configured either on the device or by the web interface.

#### 5.2.1 - Time setting on the device

To configure time on the device:

#### More > Setting > Time

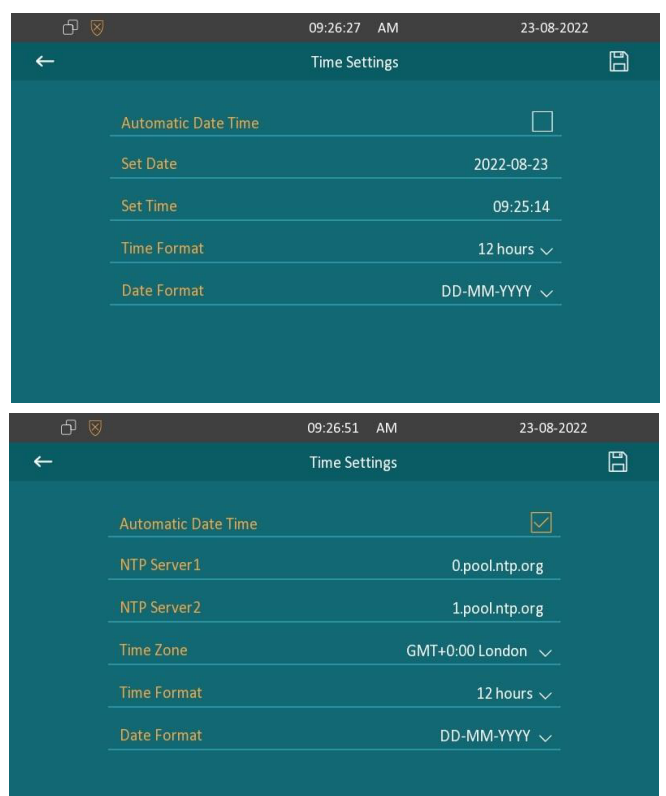

Parameter Set-up

- Automatic Date Time the NTP-based automatic date time is switched on by default, which allows the date & time to be automatically set up and synchronized with the default time zone and the Network Time Protocol (NTP) server. You can also set it up manually by ticking the check box and then entering the time and date you want and pressing the **Save** tab to save the setting.
- NTP Server1&2 Enter the NTP server you obtained in the NTP server field.

#### Note.

When the NTP-based automatic date time is switched off, settings related to the NTP server are non-editable.

When the NTP-based automatic date time is switched on, time and date are denied editing.

#### 5.2.2 - Time setting by the device web interface

You can synchronize automatically your time and date by setting up the NTP server address that you obtained. When a time zone is selected, the device notifies the NTP server of the time zone so that the NTP server can synchronize the time zone setting in your device.

To configure time by the device web interface:

# Phone > Time/Lang

#### Format Setting

| Time Format      | 12h 💌           | Date Format    | DD-MM-YYYY     |
|------------------|-----------------|----------------|----------------|
| Гуре             |                 |                |                |
|                  | Manual          | 🗹 Auto         |                |
| Date             | Year            | Mon            | Day            |
| Time             | Hour            | Min            | Sec            |
| NTP              |                 |                |                |
| Time Zone        | GMT+0:00 London | Primary Server | 0.pool.ntp.org |
| Secondary Server | 1.pool.ntp.org  |                |                |
| Undato Intonval  | 3600            | (>- 3600c)     |                |

#### 5.2.3 - Daylight saving time setting

The daylight Saving Time is the practice of advancing clocks (typically by one hour) during warmer months so that darkness falls at a later clock time. You can modify the time settings to achieve longer evenings or daytime, especially in summer.

To configure the daylight saving time by the device web interface:

# Phone > Time/Lang

#### Daylight Saving Time

| Active            |     | Enabled | • |          |                     |      |               |        |
|-------------------|-----|---------|---|----------|---------------------|------|---------------|--------|
| OffSet            |     | 60      |   | (-300~30 | 00Minutes)          |      |               |        |
|                   | S B | y Date  |   |          | By Week             |      |               |        |
| Start Time        | 1   | Mon     |   | 1        | Day                 | 0    | Hour          |        |
| End Time          | 12  | Mon     |   | 31       | Day                 | 23   | Hour          |        |
| Start Month       |     | Jan     | • |          | Start Week Of Month | Firs | t In Month 🔻  |        |
| Start Day Of Week |     | Monday  |   |          | Start Hour          |      | 0             | (0~23) |
| End Month         |     | Dec     |   |          | End Week Of Month   | Four | th In Month 🔻 |        |
| End Day Of Week   |     | Sunday  |   |          | End Hour            |      | 23            | (0~23) |

# Table A4 - MyBell IP Indoor Monitor - Configuration of the daylight saving time

| Setting | Description                                                                                                    |
|---------|----------------------------------------------------------------------------------------------------|
| Active  | To enable or disable the daylight saving time. You can also configure it to make the device adjust the daylight saving time automatically. |
| Offset  | To set the offset value. The default value is 60 minutes, which sets the clocks an hour ahead of the standard time.                        |
| By Date | To set the date schedule for the daylight saving time                                                                                      |
| By Week | To set the schedule for the daylight saving time according to the week and month                                                           |

The device enables you to enjoy a variety of screen displays to enrich your visual experience through settings customized to your preference.

#### 6.1 - Screen display setting on the device

You can configure a variety of features of the screen display such as brightness or a screen saver.

To configure a screen display on the device:

#### More > Setting > Display

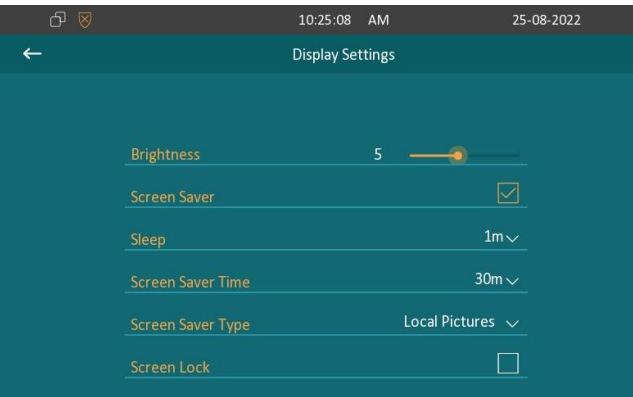

#### Table A5 - MyBell IP Indoor Monitor - Configuration of the daylight saving time

| Setting           | Description                                                                                                    |
|-------------------|----------------------------------------------------------------------------------------------------|
| Brightness        | Press on the brightness setting and move the yellow dot to adjust the screen brightness. The default brightness is 5.                                                                                                    |
| Sleep             | <ul> <li>Set the sleep timing based on the screen saver. The time range is from 15 second to 30 minutes.</li> <li>If the screen saver is enabled, the sleep time is the screen saver start time. For example, if you set the sleep timing to 1 minute, the screen saver starts automatically when the device has no operation for 1 min.</li> <li>If the screen saver is disabled, the sleep time is the screen turn-off time. For example, if you set the sleep timing to</li> </ul> |
| Screen Lock       | 1 minute, the screen is turned off automatically when the device has no operation for 1 min.<br>Tick the screen lock if you want to lock the screen after the screen is turned off (turn dark). You are required to enter the system code to unlock the screen or you can unlock the screen by facial recognition                                                                                                    |
| Screen Saver Time | Set the screen saver duration. The time range is from 15 minutes to 2 hours.                                                                                                    |
| Screen Saver Type | <ul> <li>Select screen saver type</li> <li>Local Pictures: Display picture uploaded to the indoor monitor as the screen saver.</li> <li>Clock: Display the clock as the screen saver.</li> </ul>                                                                                                    |

#### 6.2 - Screen display setting by the web interface

#### 6.2.1 - Brightness and time setting by the device web interface

To configure brightness and sleep by the device web interface:

Submit

| Phone > Key/ | ′Display > | Display |
|--------------|------------|---------|
|--------------|------------|---------|

| Display                   |                                    |                             |        |
|---------------------------|------------------------------------|-----------------------------|--------|
| Brightness                | 10 💌                               | Sleep                       | 1m 🔻   |
| 6.2.2 - Screen sav        | er configuration                   |                             |        |
| To upload a screen        | saver by the web interfa           | ace:                        |        |
| Phone > Display S         | etting > Screen Save               | r Setting                   |        |
| Screen Saver Setting      |                                    |                             |        |
| Picture Files             | Daydream1.jpg 🔻                    |                             |        |
| (The newly uploaded scre  | en saver picture file will replace | the selected picture.)      |        |
| Screen Saver Pictures     | Not selected any files Sele        | ct File Submit              | Cancel |
| (Max size:600K; format:80 | 00*480 jpg;File name can only o    | contain digits,letters and) |        |
|                           |                                    |                             |        |

Cancel

| Table A6 - MyBell IP Indoor Monitor - Configuration of the screen saver |                                                                                                    |  |  |
|-------------------------------------------------------------------------|----------------------------------------------------------------------------------------------------|--|--|
| Setting                                                                 | Description                                                                                             |  |  |
| Picture File                                                            | Choose a picture file you want to use for the screen saver.                                             |  |  |
| Screen Saver<br>Pictures                                                | Choose a picture from the PC and upload the picture to the indoor monitor.                              |  |  |
|                                                                         | Select screen saver type                                                                                |  |  |
| Screen Saver Type                                                       | <ul> <li>Local Pictures: Display picture uploaded to the indoor monitor as the screen saver.</li> </ul> |  |  |
|                                                                         | Clock: Display the clock as the screen saver.                                                           |  |  |

Note.

- The previous pictures with a specific ID order is overwritten when repetitive designation of pictures to the same ID order occurrs.
- The pictures uploaded should be in .jpg format with 600 k maximum.

#### 6.3 - Uploading a device booting image

You can upload the booting image to be displayed during the device's booting process if needed. To upload a booting image:

#### Phone > Logo > Boot Log

#### Boot Logo

| Boot Logo | Not selected any files | Select File | Import |  |
|-----------|------------------------|-------------|--------|--|
| boot Logo | Not selected any files | Sciece me   | Import |  |

(Max size:100K; format:800\*480 jpg;File name can only contain digits,letters and\_.)

#### Note.

• The pictures uploaded should be in .png format with 50 k maximum.

#### 6.4 - Icon screen display configuration

You can customize icon display on the Home screen and More screen for the convenience of your operation.

# To customize icon display:

# Phone > Key/Display

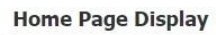

| nome Page Display |           | Example |
|-------------------|-----------|---------|
| Area              | Туре      | Label   |
| Area1             | DND       | DND     |
| Area2             | Message   |         |
| Area3             | Enabled   |         |
| Area4             | Enabled   |         |
| Area5             | Enabled   |         |
| Area6             | Enabled 💌 |         |

#### Setting

- **Type**: click to select among icon options (DND, Message, Contact, Call, Display, Status, Setting, Sound, Arming, SOS, Relay, Lift, Smart Living, Unlock, N/A). When N/A is selected, the icon displayed in the corresponding area disappears.
- Label: click to rename the icon if needed, while DND icon can't be renamed.
- You can configure 2 icons in area 1 and 2, or toggle whether to display area 3, 4, 5 and 6.
- You can configure 8 icons on the More screen.

# 6.5 - Functional buttons display

You can enable various types of functional buttons, which appear on the screen when you talk. You can also name the button if needed. To configure functional buttons display:

# Phone > Key/Display > Softkey In Talking Page

Softkey In Talking Page

| Key      | Display | Label |
|----------|---------|-------|
| Mute     | Enabled |       |
| Hold     | Enabled |       |
| New      | Enabled |       |
| Capture  | Enabled |       |
| Keyboard | Enabled |       |

#### 7.1 - Configuring volume on the device

To configure volume on the device:

# More > Setting > Sound

| ᠪ 🛛 |                                                                                | 01:57:10  | PM          | 10-05-2021                 |
|-----|--------------------------------------------------------------------------------|-----------|-------------|----------------------------|
| ←   |                                                                                | Sound Set | tings       |                            |
| ,   | Ring Tones<br>Door Unit Ring Tones<br>Ring Volume<br>Talk Volume<br>MIC Volume |           | 8<br>8<br>8 | Ring1.wav v<br>Ring1.wav v |
|     | Touch Sounds                                                                   |           |             |                            |

With **Door Unit Ring Tones** you can set ring tone when receiving calls from door units.

# 7.2 - Configuring volume by the web interface

By the web interface, you can set the ring volume or mic volume. You can also upload ringtones. To configure volume by the web interface:

#### Phone > Audio

| Ring Volume          |                        |                           |
|----------------------|------------------------|---------------------------|
| Volume               | 0                      | (0~15)                    |
| Talk Volume          |                        |                           |
| Volume               | 1                      | (1~15)                    |
| Mic Volume           |                        |                           |
| Volume               | 1                      | (1~15)                    |
| Touch Sound          |                        |                           |
| Touch Sound Enabled  | Disabled 🔹             |                           |
| All Ringtones        |                        |                           |
| Upload(Max Size: 25  | Not selected any files | Select File Submit Cancel |
| Ringtones            | Ring1.wav              | Delete                    |
| Door Unit Ring Tones | Ring1.wav              |                           |

With **Door Unit Ring Tones** you can set ring tone when receiving calls from door units.

#### Note.

Doorbell sound files to be uploaded must be in .WAV format with 250 k maximum.

# RETWORK CONFIGURATION

You can check the indoor monitor network connection info and configure the default Dynamic Host Configuration Protocol (DHCP) mode and a static IP connection for the device either on the device or by the device web interface.

#### 8.1 - Configuring network connection on the device

To check and configure the network connection on the device:

#### More > Setting > Advance > Network

| රු 🛛 |             | 10:32:09  | AM      | 23-08-2       | 2022 |
|------|-------------|-----------|---------|---------------|------|
| ←    |             | Network S | ettings |               |      |
|      |             |           |         |               |      |
|      | Туре        |           |         | DHCP 🗸        |      |
|      | IP Address  |           |         | 192.168.2.40  |      |
|      | Subnet Mask |           |         | 255.255.255.0 |      |
|      | Gateway     |           |         | 192.168.2.1   |      |
|      | DNS1        |           |         | 192.168.2.1   |      |
|      | DNS2        |           |         |               |      |
|      | VLAN        |           |         |               |      |

| Table A7 - MyBell | IP Indoor Monitor - Configuration of the network on the device                                                                                                    |
|-------------------|----------------------------------------------------------------------------------------------------|
| Setting           | Description                                                                                                    |
| Туре              | Select the <b>DHCP</b> mode or <b>Static IP</b> mode. DHCP mode is the default network connection. If the DHCP mode is se-<br>lected, the indoor monitor is assigned by the DHCP server with IP address, subnet mask, default gateway, and DNS<br>server address automatically. When Static IP mode is selected, the IP address, subnet mask, default gateway, and DNS<br>servers address have to be configured manually according to your actual network environment. |
| IP Address        | Set up the IP Address if the <b>Static IP</b> mode is selected.                                                                                                    |
| Subnet Mask       | Set up the subnet mask according to your actual network environment.                                                                                                    |
| Gateway           | Set up the gateway according to the IP address.                                                                                                    |
| LAN DNS 1/2       | Set up a preferred or alternate Domain Name Server (DNS) according to your actual network environment. The preferred DNS is the primary DNS address while the alternate DNS is the secondary DNS address. The indoor monitor connects to the alternate server when the primary DNS server is unavailable.                                                                                                    |

#### Note.

You can press **Status** icon and then press **Network** tab on the Setting screen to check the device network status. The default system code is **123456**.

#### 8.2 - Configuring network connection by the web interface

To check the network connection by the web interface:

Status > Network Information

#### **Network Information**

| Network Type    | LAN            | LAN Port Type  | DHCP Auto      |
|-----------------|----------------|----------------|----------------|
| LAN Link Status | Connected      | LAN IP Address | 192.168.88.2   |
| LAN Subnet Mask | 255.255.255.0  | LAN Gateway    | 192.168.88.1   |
| LAN DNS1        | 192.168.88.1   | LAN DNS2       |                |
| Primary NTP     | 0.pool.ntp.org | Secondary NTP  | 1.pool.ntp.org |

To configure the network connection by the web interface:

# Network > Basic

| LANPOIL         |      |             |  |
|-----------------|------|-------------|--|
|                 | DHCP | Static IP   |  |
| IP Address      |      | Subnet Mask |  |
| Default Gateway |      | LAN DNS1    |  |
| LAN DNS2        |      |             |  |

| Table A8 - MyBell IP Indoor Monitor - Configuration of the network by the web interface |                                                                                                    |  |  |  |  |
|-----------------------------------------------------------------------------------------|----------------------------------------------------------------------------------------------------|--|--|--|--|
| Setting                                                                                 | Description                                                                                                    |  |  |  |  |
| DHCP                                                                                    | Select the <b>DHCP</b> mode by ticking the DHCP box. The DHCP mode is the default network connection. If the DHCP mode is selected, the indoor monitor is assigned by the DHCP server with IP address, subnet mask, default gateway, and DNS address automatically.                                       |  |  |  |  |
| Static IP                                                                               | When the <b>Static IP</b> mode is selected, then the IP address, subnet mask, default gateway, and DNS address have to be configured manually according to your actual network environment.                                                                                                    |  |  |  |  |
| IP Address                                                                              | Set up the IP Address if the <b>Static IP</b> mode is selected.                                                                                                    |  |  |  |  |
| Subnet Mask                                                                             | Set up the subnet mask according to your actual network environment.                                                                                                    |  |  |  |  |
| Gateway                                                                                 | Set up the gateway according to the IP address.                                                                                                    |  |  |  |  |
| LAN DNS 1/2                                                                             | Set up a preferred or alternate Domain Name Server (DNS) according to your actual network environment. The preferred DNS is the primary DNS address while the alternate DNS is the secondary DNS address. The indoor monitor connects to the alternate server when the primary DNS server is unavailable. |  |  |  |  |

#### 8.3 - Device deployment in the network

Indoor monitors should be deployed before they can be properly configured in the network environment in terms of their location, operation mode, address, and extension numbers for the convenience of management.

To deploy the device in the network by the web interface:

#### Network > Advanced > Connect Setting

#### **Connect Setting**

| Connect Type     | Cloud    |       | Discovery Mode  | Ena    | ibled 🔻 |
|------------------|----------|-------|-----------------|--------|---------|
| Cloud Server     |          |       | Cloud Port      |        | 0       |
| Device Address   | 1        | 1     | 1               | 1      | 1       |
| Device Extension | 1        | (1-9) | Device Location | Indoor | Monitor |
| Control4 Mode    | Disabled | •     |                 |        |         |

# Table A9 - MyBell IP Indoor Monitor - The device deployment in the network

| Setting          | Description                                                                                                    |
|------------------|----------------------------------------------------------------------------------------------------|
| Connect Type     | It's set up automatically according to the actual device connection with a specific server in the network such as <b>SDMC</b><br><b>Cloud or None</b> . None is the default factory setting indicating the device isn't in any server type, therefore you are allowed to choose Cloud, SDMC in the discovery mode. |
| Cloud Server     | If you deploy your devices in a local cloud server, enter the local server RPS address. The device data redirects to the local server automatically.                                                                                                    |
| Cloud Port       | Enter the local cloud server port for the data transmission.                                                                                                    |
| Discovery Mode   | Turn on the discovery mode of the device so that it can be discovered by other devices in the network, and disable it if you want to conceal the device so as not to be discovered by other devices.                                                                                                    |
| Device Address   | Specify the device address by entering device location info from the left to the right: <b>Community, Unit, Stair, Floor, Room</b> in sequence.                                                                                                    |
| Device Extension | Enter the device extension number for the device you installed.                                                                                                    |
| Device Location  | Enter the location in which the device is installed and used to distinguish the device from others.                                                                                                    |

# 8.4 - Device NAT setting

Network Address Translation (NAT) enables hosts in an organization private intranet to connect transparently to hosts in the public domain. There is no need for internal hosts to have registered Internet addresses. It is a way to translate an internal private network IP address into a legal network IP address technology.

To set up NAT by the web interface:

# Account > Advanced > NAT

| NAT   |            |
|-------|------------|
| RPort | Disabled 🔹 |

RPort option checks the RPort when the SIP server is in Wide Area Network (WAN).

#### 8.5 - VLAN setting

Virtual Local Area Network (VLAN) is a logical group of nodes from the same IP domain, regardless of their physical network segment. It separates the layer 2 broadcast domain through switches or routers, sending tagged packets only to ports with matching VLAN IDs. Utilizing VLANs enhances security by limiting ARP attacks to specific hosts and improves a network performance by minimizing unnecessary broadcast frames, thereby conserving bandwidth for increased efficiency.

To configure the VLAN function by the device web interface:

#### More > Setting > Advance > VLAN Setting

#### VLAN Setting

| VLAN    | Disabled 🔹 | Priority | 0 🔹 |
|---------|------------|----------|-----|
| VLAN ID | 1          | (1~4094) |     |

Setting:

- **Priority:** VLAN Priority lets you assign a priority to outbound packets containing the specified VLAN-ID (VID). Packets containing the specified VID are marked with the priority level configured for the VID classifier.
- VLAN ID: Set the same VLAN ID as the switch or router.

To configure the VLAN function on the device:

#### More > Setting > Advance > Network

| ර 🛛 | Í.              | 10:57:17   | AM      | 23-08-2       | 2022 |
|-----|-----------------|------------|---------|---------------|------|
| ←   |                 | Network Se | ettings |               |      |
|     | Subnet Mask     |            |         | 255.255.255.0 |      |
|     | Gateway         |            |         | 192.168.2.1   |      |
|     | DNS1            |            |         | 192.168.2.1   |      |
|     | DNS2            |            |         |               |      |
|     | VLAN            |            |         |               |      |
|     | VLAN ID(1~4094) |            |         | 1             | e.   |
|     |                 |            |         | 0~            |      |
|     |                 |            |         |               |      |

# 9.1 - Configuring the phone book on the device

You can create contacts and contact groups for users.

#### 9.1.1 - Adding a contact group on the device

To add a contact group on the device screen:

# More > Contacts > New

| ቆ ⊗ ⊄                  | 17:01:08       | 2023-09-07 |
|------------------------|----------------|------------|
| <i>←</i>               | Local Contacts |            |
| 🕾 Local Contact Groups |                |            |
| Blocklist              |                | Device     |
| All Contacts           |                | Ω≡ Local   |
|                        |                |            |
|                        |                |            |
|                        |                |            |
| + New                  | යි Clear       |            |
|                        |                |            |

Enter a group name and press **Save** tab.

| ර 🖲 | ) ¢×       | 17:02:43  | 2023-09-07 |
|-----|------------|-----------|------------|
| ←   |            | Add Group |            |
|     |            |           |            |
|     | Group Name |           |            |
|     | Ring Tones |           | Auto 🗸     |
|     |            |           |            |
|     |            |           |            |
|     |            |           |            |
|     |            |           |            |
|     |            |           |            |

# 9.1.2 - Adding contacts on the device

To add a contact on the device screen:

More > Contacts > the desired group > New

| ቆ ⊗ ¢                  | 17:05:16       |   | 2023-09-07 |
|------------------------|----------------|---|------------|
| ←                      | Local Contacts |   |            |
| 윤 Local Contact Groups |                |   |            |
| Blocklist              |                |   | Device     |
| All Contacts           |                |   | Ω≡ Local   |
| АК                     |                | U |            |
|                        |                |   |            |
|                        |                |   |            |
| + New                  | 습 Clear        |   |            |
|                        |                |   |            |

| ₫ 🛛 🗘 | 17:05:23    | 2023-09-07      |
|-------|-------------|-----------------|
| ←     | АК          |                 |
|       |             |                 |
|       | Q + Ne      | w 📞 Audio Call  |
|       |             | Video Call      |
|       |             | () Contact Info |
|       |             | Delete          |
|       |             | Clear All       |
|       |             | Add To Block    |
|       |             |                 |
|       |             |                 |
| ტ 🛛   | 03:17:11 AM | 11-05-2021      |

| ← |           |           |  |
|---|-----------|-----------|--|
|   |           |           |  |
|   |           |           |  |
|   | Number1   |           |  |
|   | Number2   |           |  |
|   | Ring Tone | Auto 🗸    |  |
|   |           | Default 🗸 |  |
|   |           | Auto 🗸    |  |
|   |           |           |  |

#### Setting:

- Number: Enter the IP or SIP number.
- Group: Select Default or any other groups that were created.

# 9.1.3 - Editing contacts on the device

To edit a contact on the device screen:

# The desired contact > Contact Info > Edit

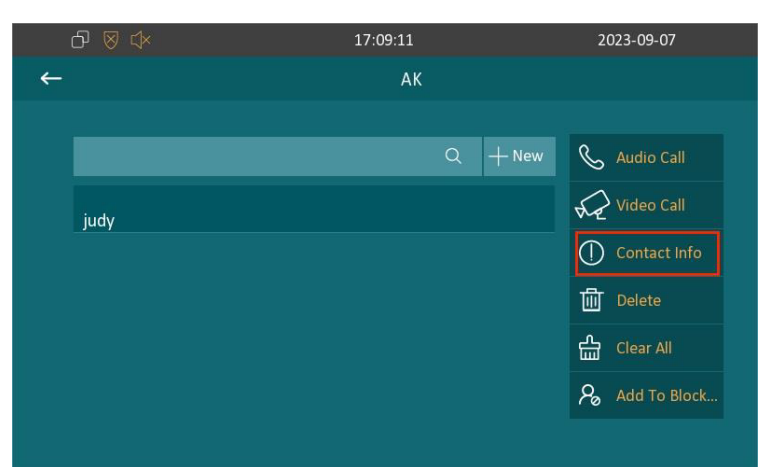

| ᠪ 🛛 🗘 |           | 17:10:35 | 2023-09-07 |
|-------|-----------|----------|------------|
| ←     |           | judy     | Ū          |
|       |           |          |            |
|       |           | judy     |            |
|       | Number1   | 111      |            |
|       | Number 2  | 112      |            |
|       | Ring Tone | Auto 🗸   |            |
|       |           | AK~      |            |
|       | Account   | Auto 🗸   |            |
|       |           |          |            |

# 9.1.4 - Blocklist setting on the device

You can choose from the contact list the contact you want to add to the block list. Configure the blocklist setting on the Contacts screen.

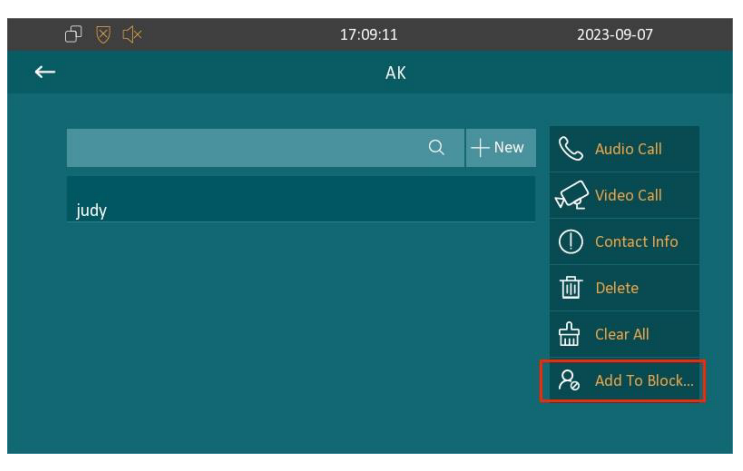

Note.

You can delete contacts regardless of whether it is on the All Contacts screen or the Blocklist screen.

#### 9.2 - Phone book configuration by the web interface

#### 9.2.1 - Contact group management by the web interface

You can create and edit a contact group for contacts. The contact group is used when you add a user. To add or edit a contact group by the web interface:

# Contacts > Local Contacts

Group

|       | Index   | Name  | Ring    | Descri     | ption  |
|-------|---------|-------|---------|------------|--------|
|       | 1       | AK    | Auto    |            |        |
|       | 2       |       |         |            |        |
|       | 3       |       |         |            |        |
|       | 4       |       |         |            |        |
|       | 5       |       |         |            |        |
|       |         | Dele  | te 💼 De | lete All 🗍 |        |
| Group | Setting |       |         |            |        |
| Name  | 3       |       | Ring    |            | Auto 🔻 |
| Desc  | ription |       |         |            |        |
|       |         | + Add |         | × Cancel   |        |

The existing contacts are show in the below list after they are added.

| Index        | Name       | Number 1   | Number 2 | Group        | Ring A | \ccoun |
|--------------|------------|------------|----------|--------------|--------|--------|
| 1            | Test       | 1234       |          | Default      | Auto   | Auto   |
| 2            |            |            |          |              |        |        |
| 3            |            |            |          |              |        |        |
| 4            |            |            |          |              |        |        |
| 5            |            |            |          |              |        |        |
| 6            |            |            |          |              |        |        |
| 7            |            |            |          |              |        |        |
| 8            |            |            |          |              |        |        |
| 9            |            |            |          |              |        |        |
| 10           |            |            |          |              |        |        |
| Delete 🗊     | Delete All | / 1/1 Next | MoveTo   | All Contacts | 1 P    | age    |
| Contact Sett | ing        |            |          |              |        |        |
| Name         |            |            | Number 1 |              |        |        |
| Number 2     |            |            | Group    | Def          | ault 🔻 |        |
| Ring         | Auto       |            | Account  | Au           | uto 🔻  |        |
|              | + Add      | 2 Ed       | X        | Cancel       |        |        |

| Table A10 - MyBell IP Indoor Monitor - Contact management by the web interface |                                                            |  |  |  |
|--------------------------------------------------------------------------------|------------------------------------------------------------|--|--|--|
| Setting                                                                        | Description                                                |  |  |  |
| Number                                                                         | Enter the contact number ( SIP or IP number ) to be saved. |  |  |  |
| Group                                                                          | Select Default, a Blocklist group or a group created.      |  |  |  |
| Account                                                                        | Select Account 1 or Account 2.                             |  |  |  |

You can dial out a number using the contact phone number.

To dial out a number:

#### Contacts > Local Contacts.

| Dial Auto 🔽 Dial Hang Up |
|--------------------------|
|--------------------------|

# 9.2.2 - Blocklist setting by the web interface

You can set the blocklist directly in the contact list by the web interface or set it when editing a contact. To block a contact by the web interface:

# Contacts > Local Contacts > Local Contacts List

|      | Index  | Name       | Number 1 | Number 2   | Group                     | Ring | Account |
|------|--------|------------|----------|------------|---------------------------|------|---------|
|      | 1      | Test       | 1234     |            | Default                   | Auto | Auto    |
|      | 2      |            |          |            |                           |      |         |
|      | 3      |            |          |            |                           |      |         |
|      | 4      |            |          |            |                           |      |         |
|      | 5      |            |          |            |                           |      |         |
|      | 6      |            |          |            |                           |      |         |
|      | 7      |            |          |            |                           |      |         |
|      | 8      |            |          |            |                           |      |         |
|      | 9      |            |          |            |                           |      |         |
|      | 10     |            |          |            |                           |      |         |
| Dele | ete 💼  | Delete All | 1/1 Next | MoveTo     | All Contacts              | 1    | Page    |
| Cont | act Se | tting      |          |            | All Contacts<br>Blocklist |      |         |
| Alam |        |            |          | Niceshaw 4 |                           |      |         |

Note.

If you want to remove the contact from the blocklist by the web interface, you can change the group to **Default** when editing the contact.

# 9.2.3 - Contact display

You can configure the contact display order and control whether to display the discovery device on the device. To configure the contact display by the web interface:

#### **Contacts > Local Contacts**

| Contacts List Setting |           |                     |            |
|-----------------------|-----------|---------------------|------------|
| Contacts Sort By      | Default 🔹 | Show Local Contacts | Disabled 🔹 |

Setting:

- Contacts Sort By: There are three modes Default, ASCII Code and Created Time for showing the contact list.
- Show Local Contacts Only: If the function is enabled, the contact on device shows only a local phonebook, the contact for discovery mode is hidden.

#### 9.2.4 - Contacts import and export by the web interface

If there are too many contacts to manage them one by one manually, you can import and export them in batch using the device web interface. To import and export contacts by the web interface:

#### **Contacts > Local Contacts**

#### Import/Export

| Contacts(.XML/.CSV)  | Not selected any files | Select File | ➔ Import | Export 🔹 |
|----------------------|------------------------|-------------|----------|----------|
|                      |                        |             |          | × Cancel |
| Blocklist(.XML/.CSV) | Not selected any files | Select File | ➔ Import | Export 🔹 |
|                      |                        |             |          | × Cancel |

# Note.

The contact file can only be imported or exported in .xml or .csv format.

#### 10.1 - IP call & IP call configuration

IP calls and SIP calls can be made directly on the device by entering the IP number. You can also disable the direct IP calls so that no IP calls can be made.

#### To configure IP calls:

# Phone > Call Feature > Others

#### Others

| Return Code When  | 486(Busy Here) | • |                    |            |
|-------------------|----------------|---|--------------------|------------|
| Auto Answer Delay | 0              |   | (0~30s)            |            |
| Busy Tone         | Enabled        | • | Indoor Auto Answer | Disabled 🔹 |
| Direct IP         | Enabled        | • | Direct IP Port     | 5060       |
| Answer Tone       | Enabled        | • |                    |            |

#### Setting:

- Direct IP: If you don't want direct IP calls to be made by the device, you can untick the check box to disable this function.
- Direct IP Port: The direct IP port is 5060 by default. The range for direct IP port is from 1 to 65535. If you enter any other values within the range, you need to check if the value entered is consistent with the corresponding value on the device you wish to establish a data transmission with.

#### 10.2 - SIP call &SIP call configuration

You can make a Session Initiation Protocol (SIP) call in the same way as you make the IP calls using the device. However, SIP call settings related to its account, server, and transport type need to be configured first

#### 10.2.1 - SIP account registration

The indoor monitors support two SIP accounts that can be registered according to your applications. You can, for example, switch between them if one of the accounts fails and becomes invalid. The SIP account can be configured on the device or by the web interface.

# To configure the SIP account on the device screen:

#### More > Setting > Advance > SIP Account

| ර 🛛 | 07:5               | 56:32   | AM           | 11-05-2021 |  |
|-----|--------------------|---------|--------------|------------|--|
| ←   | SIP Acc            | count S | ettings      |            |  |
|     | 窗 Account1         |         | 🗟 Account2   |            |  |
|     | As Default Account |         |              |            |  |
|     |                    |         |              |            |  |
|     |                    |         |              |            |  |
|     | Display Name       |         |              |            |  |
|     | Register Name      |         |              |            |  |
|     | User Name          |         | <sup>_</sup> |            |  |

To configure the SIP account by the web interface:

#### Account > Basic > SIP Account

**Register Name, User Name,** and **Password** are obtained from the SIP account administrator. **SIP Account** 

| Status         | Disabled   | Account       | Account 1 |
|----------------|------------|---------------|-----------|
| Account Active | Disabled 🔹 | Display Label |           |
| Display Name   |            | Register Name |           |
| User Name      |            | Password      |           |

| Table A11 - MyBell | Table A11 - MyBell IP Indoor Monitor - Configuration of a SIP account by the web interface                                                               |  |  |  |  |
|--------------------|----------------------------------------------------------------------------------------------------|--|--|--|--|
| Setting            | Description                                                                                                    |  |  |  |  |
| Status             | It enables to see if the SIP account is registered.                                                                                                    |  |  |  |  |
| Account            | Select Account 1 or Account 2.                                                                                                    |  |  |  |  |
| Account Enabled    | Enables to activate the registered SIP account.                                                                                                    |  |  |  |  |
| Display Label      | Configure the name, for example, the device name to be shown on the device being called to. Configure the device label to be shown on the device screen. |  |  |  |  |
| Display Name       | Configure the name, for example, the device name to be shown on the device being called to.                                                              |  |  |  |  |

#### 10.2.2 - SIP server configuration

SIP servers can be set up for devices to achieve call sessions through SIP servers between intercom devices.

To set the SIP account by the web interface:

# Account > Basic > SIP Server

#### SIP Server 1

| Server IP           |      | Port        | 5060 |
|---------------------|------|-------------|------|
|                     |      |             |      |
| Registration Period | 1800 | (30~65535s) |      |

| Table A12 - MyBell IP Indoor Monitor - Configuration of a SIP server by the web interface |                                                                                                    |  |  |  |
|-------------------------------------------------------------------------------------------|----------------------------------------------------------------------------------------------------|--|--|--|
| Setting                                                                                   | Description                                                                                                    |  |  |  |
| Server IP                                                                                 | Enter the server IP address number or its URL.                                                                                                    |  |  |  |
| Port                                                                                      | Set up the SIP server port for data transmission.                                                                                                    |  |  |  |
| Registration<br>Period                                                                    | Set up the SIP account registration time span. A SIP re-registration starts automatically if the account registration fails during the registration time span. The default registration period is 1800 and it can range from 30 to 65535 seconds. |  |  |  |

#### 10.2.3 - Outbound proxy server configuration

An outbound proxy server is used to receive all initiating request messages and route them to the designated SIP server to establish call sessions by port-based data transmission.

To configure the outbound proxy server by the web interface:

#### Account > Basic > Outbound Proxy Server

#### **Outbound Proxy Server**

| Enable Outbound | Disabled 🔹 |      |      |
|-----------------|------------|------|------|
| Server IP       |            | Port | 5060 |
| ackup Server IP |            | Port | 5060 |

# Table A13 - MyBell IP Indoor Monitor - Configuration of an outbound proxy server by the web interface

| Setting          | Description                                                                                            |
|------------------|----------------------------------------------------------------------------------------------------|
| Server IP        | Enter the IP address of the outbound proxy server.                                                     |
| Backup Server IP | Set up a backup server IP for the backup outbound proxy server.                                        |
| Port             | Enter the port number to establish a call session through the outbound proxy server or the backup one. |

#### 10.3 - DND

Do not disturb (DND) setting enables you not to be disturbed by any unwanted incoming SIP calls. You can set up DND-related settings by the device web interface to block SIP calls you don't intend to answer. You can also define the code to be sent to the SIP server when you want to reject the call.

To configure DND by the web interface:

#### Phone > Call Feature > DND

| DND          |            |                  |                  |
|--------------|------------|------------------|------------------|
| Whole Day    | Disabled 🔹 | Return Code When | 486(Busy Here) 🔻 |
| Schedule     | Disabled 🔹 | DND Start Time   | 00:00            |
| DND End Time | 00:00      |                  |                  |

| Table A14 - MyBell IP Indoor Monitor - Configuration of DND |                                                                                                    |  |  |  |
|-------------------------------------------------------------|----------------------------------------------------------------------------------------------------|--|--|--|
| Setting                                                     | Description                                                                                                    |  |  |  |
| DND                                                         | Check the Whole Day or Schedule to enable the DND function. The DND function is disabled by default.                                                                                |  |  |  |
| Schedule                                                    | Enable the DND schedule for your indoor monitor. To configure a specific time to enable the DND feature. If you choose Schedule for DND, the whole day is checked on the device.    |  |  |  |
| Return Code<br>When DND                                     | Select what code should be sent to the calling device through the SIP server:<br>• 404 for Not found<br>• 480 for Temporary Unavailable<br>• 486 for Busy Here<br>• 603 for Decline |  |  |  |

# 10.4 - Configuring the device local RTP

For the device network data transmission purpose, the device needs to be set up with a range of Real- time Transport Protocol (RTP) ports for establishing an exclusive range of data transmission in the network.

# To set up device local RTP by the web interface:

# Network > Advanced > Local RTP

| Local RTP         |       |              |  |
|-------------------|-------|--------------|--|
| Starting RTP Port | 11800 | (1024~65535) |  |
| Max RTP Port      | 12000 | (1024~65535) |  |

#### Setting:

- Starting RTP Port: Enter the port value to establish the start point for the exclusive data transmission range.
- Max RTP Port: Enter the port value to establish the endpoint for the exclusive data transmission range.

#### 10.5 - Configuring a data transmission type

SIP messages can be transmitted in the following data transmission protocols:

- User Datagram Protocol (UDP)
- Transmission Control Protocol (TCP)
- Transport Layer Security (TLS)
- DNS-SRV.

In the meantime, you can also identify the server from which the data comes.

To set up data transmission type by the web interface:

# Account > Basic > Transport Type

#### TransportType

| NAT UDP<br>TCP<br>NAT TLS | TransportType       |            | UDP | • |      |      |
|---------------------------|---------------------|------------|-----|---|------|------|
| NAT TLS                   | NAT                 | UDP<br>TCP |     |   |      |      |
| DNG CDV                   | NAT                 | TLS        |     |   |      |      |
| Stun Server Address Port  | Stup Server Address | DNS-SRV    |     |   | Port | 2479 |

| Table A15 - MyBell IP Indoor Monitor - Configuration of a data transport type |                                                                                                    |  |  |  |
|-------------------------------------------------------------------------------|----------------------------------------------------------------------------------------------------|--|--|--|
| Setting                                                                       | Description                                                                                                    |  |  |  |
| UDP                                                                           | Select UDP for unreliable but a very efficient transport layer protocol. UDP is the default transport protocol.                                                                                                    |  |  |  |
| ТСР                                                                           | Select TCP for a reliable but less-efficient transport layer protocol.                                                                                                    |  |  |  |
| TLS                                                                           | Select TLS for a secured and reliable transport layer protocol.                                                                                                    |  |  |  |
| DNS-SRV                                                                       | Select DNS-SRV to obtain a DNS record for specifying the location of services. SRV records the server address and the server port. SRV can also be used to configure the priority and the weight of the server address. |  |  |  |

#### 11.1 - Relay switch setting

#### 11.1.1 - Local relay setting

Local relays in the device can be used to trigger the relay for the door access and trigger a chime bell as needed in different scenarios. To configure a local relay by the device web interface:

#### Phone > Relay > Relay Setting > Local Relay

#### **Relay Setting**

| Local Relay    |    |   |            |           |
|----------------|----|---|------------|-----------|
| DTMF           | #  |   |            |           |
| Relay Interval | 3s | • | Relay Type | Open Door |

#### Table A16 - MyBell IP Indoor Monitor - Local relay setting

| Setting        | Description                                                                                                    |  |  |  |
|----------------|----------------------------------------------------------------------------------------------------|--|--|--|
| DTMF           | Set the DTMF code for the local relay.                                                                                                    |  |  |  |
| Relay Interval | Set the relay delay time after the relay is triggered.                                                                                                    |  |  |  |
| Relay Type     | <ul> <li>Set a relay action type choosing one of the following optoions:</li> <li>Chime Bell - when there is a call, a chime bell rings</li> <li>Open Door - when press the unlock icon, the local relay opens</li> <li>Other Switches (Reset By Event) - when the call is answered, the relay is reset</li> </ul> |  |  |  |

#### 11.1.2 - Remote relay switch setting

You can use the unlock tab during the call to open the door. And you are required to set up the same DTMF code in the door phone and indoor monitor.

To configure a remote switch relay by the device web interface:

# Phone > Relay > Relay Setting > Remote Relay

Remote Relay

| DTMF       | # |
|------------|---|
| DTMF Code1 | # |
| DTMF Code2 | # |
| DTMF Code3 | # |

#### Setting:

• DTMF Code: To set DTMF code for the remote relay, which is # by default.

#### 11.2 - Web relay setting

You can also control the door access using the network-based web relay.

To configure a web relay by the device web interface:

#### Phone > Relay > Web Relay

IP Address, User Name , and Password are provided by the web relay service provider.

# WebRelay Setting

| IP Address              | UserName        |   |   |
|-------------------------|-----------------|---|---|
| Password                | WebRelay Action | 1 | • |
| WebRelay Action Setting |                 |   |   |

# 

Setting:

- Password: The passwords are authenticated through HTTP and you can define the passwords using HTTP Get in Action.
- Web Relay Action: Enter the specific web relay action command provided by the web manufacturer for different actions of the web relay.

#### 11.3 - Door unlock configuration

#### 11.3.1 - Door unlock by DTMF code

DTMF codes can be configured by the web interface where you can set up identical DTMF codes on the corresponding intercom devices, which allows residents to enter the DTMF code on the soft keypad or press the DTMF code attached unlock tab on the screen, for example, to unlock the door for visitors during a call.

To configure a door unlock by the DTMF code using the device web interface:

#### Account > Advanced > DTMF

#### DTMF

| Туре         | RFC2833 • | How to info DTMF | Disabled 🔻 |
|--------------|-----------|------------------|------------|
| DTMF Payload | 101       | (96~127)         |            |

| Table A17 - MyBell | IP Indoor Monitor - Configuration of door unlock by DTMF code   |
|--------------------|-----------------------------------------------------------------|
| Setting            | Description                                                     |
|                    | Select a DTMF type from the following options:                  |
| Turno              | • Info                                                          |
| Туре               | • RFC 2833                                                      |
|                    | • Info+RFC 2833                                                 |
|                    | Select among the following options:                             |
| Harris Infa        | • Disable                                                       |
| HOW to Into        | • DTMF                                                          |
|                    | • DTMF-Relay                                                    |
|                    | Telephone-Event                                                 |
| DTMF Payload       | Select the payload 96-127 for data transmission identification. |

#### Note.

Please refer to the Relay Switch Setting for the specific DTMF code setting. Intercom devices involved need to be consistent in the DTMF type, otherwise, the DTMF code can't be applied.

#### 11.3.2 - Door unlock through the HTTP command

You can unlock the door remotely without approaching the device physically for door access by typing the created HTTP command (URL) in the web browser to trigger the relay when you aren't available by the door.

To configure a door unlock by the HTTP code using the device web interface:

#### Phone > Relay > Remote Relay By HTTP or HTTPS

#### **Remote Relay By HTTP or HTTPS**

| I    | ndex  | IP/SIP     | URL           | UserName  |
|------|-------|------------|---------------|-----------|
|      | 1     |            |               |           |
|      | 2     |            |               |           |
|      | 3     |            |               |           |
|      | 4     |            |               |           |
|      | 5     |            |               |           |
| Del  | ete [ | Delete All | Prev 1/1 Next | 1 Page    |
| IP/S | [P    |            | URL           |           |
| User | Name  |            | Password      | ******    |
|      |       | 1          |               | Control 1 |

| Table A18 - MyBe | II IP Indoor Monitor - Configuration of door unlock by HTTP command                                                                                                    |
|------------------|----------------------------------------------------------------------------------------------------|
| Setting          | Description                                                                                                    |
| IP/SIP           | To configure an IP address or a SIP account to trigger a certain remote relay of doorphone by sending an HTTP message.                                                                                                    |
| Username         | Enter the device username to be used as a part of an HTTP command to trigger the local relay.                                                                                                    |
| Password         | Enter the device password to be used as part of a HTTP command to trigger the local relay. Please refer to the follow-<br>ing example: http://192.168.35.127/fcgi/do?action=OpenDoor&UserName=admin&Password=12345&DoorNum=1 |

Note.

DoorNum in the HTTP command above refers to the relay number #1 to be triggered.

# 11.3.3 - Unlock by icon button

To configure a door unlock by the icon button using the device web interface:

# Phone > Relay > Key Setting

# **Key Setting**

Softkey In Talking Page

| Кеу  | Status     | Label   | Туре                |
|------|------------|---------|---------------------|
| Key1 | Enabled 💌  |         | Remote Relay By D 🔻 |
| Key2 | Disabled 🔻 |         | Remote Relay By D 🔻 |
| Key3 | Disabled 💌 | Unlock3 | Remote Relay By D 🔻 |
| Key4 | Disabled 🔻 | Unlock4 | Remote Relay By D 🔻 |
| Key5 | Disabled 🔻 | Unlock5 | Remote Relay By D 🔻 |

| Key | Status  | Label  | Туре               |
|-----|---------|--------|--------------------|
| Key | Enabled | Unlock | Remote Relay By H. |

# Softkey In Homepage or More Page

| Key | Status    | Label  | Туре                |
|-----|-----------|--------|---------------------|
| Key | Enabled 🔻 | Unlock | Remote Relay By H.▼ |

# Softkey In Monitor Page

| Key | Status    | Label  | Туре               |
|-----|-----------|--------|--------------------|
| Key | Enabled 🔹 | Unlock | Remote Relay By H. |

# 2 CALL SETTING

#### 12.1 - Call auto-answer configuration

The device answer all incoming calls if call auto-answer is enabled and receives live stream if live stream is enabled.

To enable or disable a call-auto answer by the device web interface:

#### Account > Advanced > Call > Auto Answer

To configure the corresponding auto answer settings by the device web interface:

#### Phone > Call Feature > Others

| all                 |                |   |                     |            |
|---------------------|----------------|---|---------------------|------------|
| Min Local SIP Port  | 5062           |   | (1024~65535)        |            |
| Max Local SIP Port  | 5062           |   | (1024~65535)        |            |
| Auto Answer         | Disabled       | • | Prevent SIP Hacking | Disabled 💌 |
| Is escape non Ascii | Enabled        | • |                     |            |
| Return Code When    | 486(Busy Here) | • |                     |            |
|                     | 0              |   | (0~30s)             |            |
|                     |                |   |                     |            |
| Busy Tone           | Enabled        |   | Indoor Auto Answer  | Disabled 💌 |
| Direct IP           | Enabled        | • | Direct IP Port      | 5060       |
| Answer Tone         | Enabled        | • |                     |            |

| Table A19 - MyBell    | IP Indoor Monitor - Configuration of call auto-answer                                                                                                    |
|-----------------------|----------------------------------------------------------------------------------------------------|
| Setting               | Description                                                                                                    |
| Auto Answer           | Turn on the Auto Answer function by ticking the square box. It applies to all intercom devices.                                                                                                 |
| Auto Answer<br>Delay  | Set up the delay time (from 0 to 30 seconds) before the call can be answered automatically. For example, if you set the delay time to 1 second, the call is answered in 1 second automatically. |
| Indoor Auto<br>Answer | Enable it if you want to auto-answer the call from the indoor monitor only.                                                                                                    |

#### 12.2 - Auto-answer allow list setting

Auto-answer can only be applicable to the SIP or IP numbers that are already added in the auto-answer allow list of your indoor monitor. Therefore, you are required to configure or edit the numbers in the allow list using the web interface. To configure a call-auto answer allow list setting by the device web interface:

#### Phone > Call Feature > Auto Answer AllowList

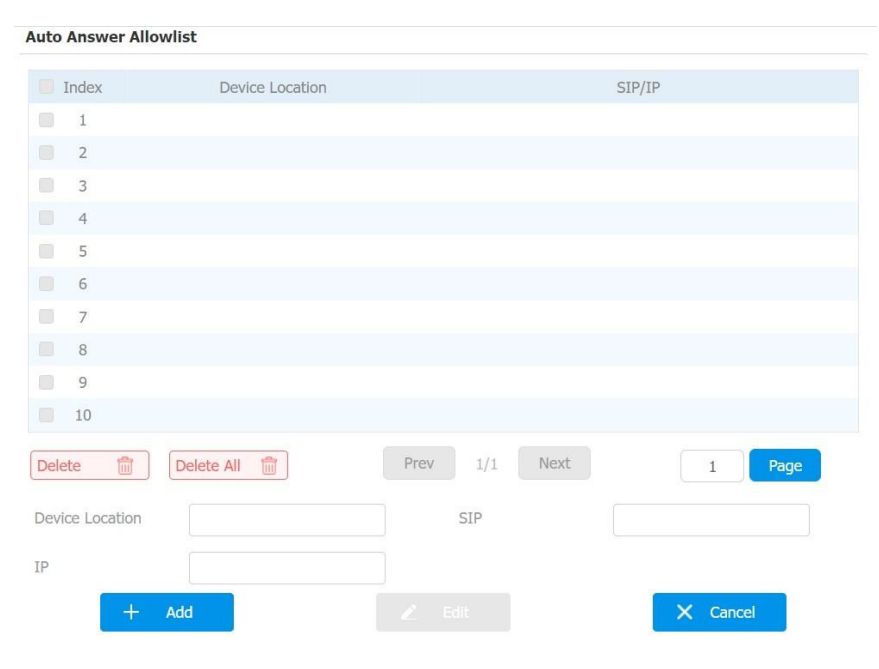

SIP/IP numbers can be imported to or exported out of the indoor monitor in batch. To import to or export out SIP/IP by the device web interface:

Phone > Call Feature > Import/Export

# Import/Export

Auto Answer AllowList(.XML/.CSV) Not selected any files Select File

Note.

- SIP/IP number files to be imported or exported need to be in either .xml or .csv format.
- SIP/IP numbers need to be set up in the phone book of the indoor monitor before they can be valid for the auto-answer function.

# 12.3 - Intercom preview setting

If you want to see the image at the door station before answering the incoming call, you can enable the intercom preview function. To enable the intercom preview function by the device web interface:

# Phone > Intercom > Intercom Preview

#### **Intercom Preview**

| Intercom Preview | Disabled | - |
|------------------|----------|---|

Note.

A group call isn't available when you enable the intercom preview function.

#### 12.4 - SIP hacking protection

Internet phone eavesdropping is a kind of network attack, which aims to eavesdrop on the communication sessions of others in an unauthorized way. Attackers can use this method to capture and read content containing sensitive and confidential information. SIP hacking prevents SIP call from hacking on the Internet.

To enable the SIP hacking protection by the device web interface:

#### Account > Advanced > Call

#### Call

| Min Local SIP Port  | 5062     | (1024~65535)        |          |   |
|---------------------|----------|---------------------|----------|---|
| Max Local SIP Port  | 5062     | (1024~65535)        |          |   |
| Auto Answer         | Disabled | Prevent SIP Hacking | Disabled | • |
| Is escape non Ascii | Enabled  |                     |          |   |

#### Setting:

• Prevent SIP Hacking: this feature is only available for SIP calls, not IP calls.

#### 12.5 - Emergency call setting

Emergency call is used to call out three emergency contacts when you are in urgent status. It's especially useful for the elders and children. Press the SOS key, the indoor monitor initiates automatically the target SOS numbers.

Example

# 12.5.1 - SOS icon display

To display SOS softkey by the device web interface:

#### Phone > Key/Display

The icon appears on the main interface or more interfaces after configuring.

#### Home Page Display

| Area   | Туре  | Label |
|--------|-------|-------|
| Area1  | SOS 🔻 | SOS   |
|        | SOS A |       |
| Area2  | Sound |       |
| Area 2 |       |       |

| More Page | e Display |                         |   | Example |
|-----------|-----------|-------------------------|---|---------|
|           | Area      | Туре                    |   | Label   |
|           | Area1     | SOS                     | • | SOS     |
|           | Area2     | SOS<br>Setting<br>Sound |   |         |

# 12.5.2 - SOS number settings by the web interface

To set up SOS numbers by the device web interface:

# Phone > Intercom

| SOS           |        |               |     |
|---------------|--------|---------------|-----|
| Account       | Auto 🔻 | Call Number01 |     |
| Call Number02 |        | Call Number03 |     |
| Call Timeout  | 60s 💌  | Loop Times    | 3 🔹 |

| Table A20 - MyBell 2-Wire Indoor Monitor - Configuration of SOS numbers |                                                                                                    |  |  |  |
|-------------------------------------------------------------------------|----------------------------------------------------------------------------------------------------|--|--|--|
| Setting                                                                 | Description                                                                                                    |  |  |  |
| Account                                                                 | Select the account you want to make SOS from account 1 or account 2.                                                                                                    |  |  |  |
| Call Number                                                             | To set up 3 SOS numbers. Once users press SOS key on the home screen (SOS display key shall be set on the web manually), indoor monitors call out the numbers in order. |  |  |  |
| Call Timeout                                                            | Set up the timeout for each number. Once users call out, if the other side doesn't answer within the timeout, indoor monitors continue to call the next number.         |  |  |  |
| Loop Times                                                              | To set up times of re-dialing.                                                                                                    |  |  |  |

# 12.5.3 - SOS number settings on the device

To set up SOS numbers on the device:

# More > Setting > Advance > SOS

| රු 🛛 | 1            | 12:22:28 | PM   | 23-08-2022 |  |
|------|--------------|----------|------|------------|--|
| ←    |              | SOS Sett | ings |            |  |
|      |              |          |      |            |  |
|      | Call Number1 |          |      |            |  |
|      | Call Number2 |          |      |            |  |
|      | Call Number3 |          |      |            |  |
|      | Call Timeout |          |      | 60s 🗸      |  |
|      | Loop Times   |          |      | 3~         |  |
|      | Account      |          |      | Auto 🗸     |  |
|      |              |          |      |            |  |

# 12.6 - Multicast configuration

Multicast is a one-to-many communication within a range.

To set up multicast communication on the device:

# Phone > Multicast

| Multicast Group   | Disabled |                   |  |
|-------------------|----------|-------------------|--|
| Iulticast List    |          |                   |  |
| Multicast Group   |          | Multicast Address |  |
| Multicast Group 1 |          | 224.1.6.11:51230  |  |
| Multicast Group 2 |          | 224.1.6.11:51231  |  |
| Multicast Group 3 |          | 224.1.6.11:51232  |  |

#### Listen List

| Listen Group   | Listen Address | Label |
|----------------|----------------|-------|
| Listen Group 1 |                |       |
| Listen Group 2 |                |       |
| Listen Group 3 |                |       |

| Table A21 - MyBell IP Indoor Monitor - Configuration of multicast |                                                                                                    |  |  |  |
|-------------------------------------------------------------------|----------------------------------------------------------------------------------------------------|--|--|--|
| Setting                                                           | Description                                                                                                    |  |  |  |
| Multicast Group                                                   | To set the indoor monitor in one of the groups or disable this function.                                                                               |  |  |  |
| Multicast List                                                    | To fill in the settings of the multicast group. An indoor monitor establish multicast calls to other indoor monitors which are set in multicast group. |  |  |  |
| Listen List                                                       | To fill in the settings of the listen group. Indoor monitor receives multicast calls if some indoor monitors call the listen group.                    |  |  |  |
| Label                                                             | To show the label name on the calling interface.                                                                                                    |  |  |  |

#### 12.7 - Call forwarding setting

Call Forward is a feature used to redirect an incoming call to a specific third party. Users can redirect the incoming call based on different scenarios.

#### 11.7.1 - Call forwarding configuration on the device

To set up call forwarding on the device:

More > Setting > Advance > Direct IP

| ᠪ 🛛          |                     | 09:49:29     | AM      | 01-09-2023 |  |
|--------------|---------------------|--------------|---------|------------|--|
| <del>~</del> |                     | Direct IP Se | ettings |            |  |
|              |                     |              |         |            |  |
|              |                     |              |         |            |  |
|              | Forward Target      |              |         |            |  |
|              | Busy Forward        |              |         |            |  |
|              | Forward Target      |              |         |            |  |
|              | No Answer Forward   |              |         |            |  |
|              | Forward Target      |              |         |            |  |
|              | No Answer Ring Time |              |         | 30~        |  |
|              |                     |              |         |            |  |

| Table A22 - MyBell IP Indoor Monitor - Configuration of call forwarding on the device |                                                                                                    |  |  |  |
|---------------------------------------------------------------------------------------|----------------------------------------------------------------------------------------------------|--|--|--|
| Setting                                                                               | Description                                                                                                    |  |  |  |
| No Answer<br>Forward                                                                  | To enable no answer forwarding function. Incoming calls are forwarded to a specific number if the indoor monitor isn't answered. |  |  |  |
| Busy Forward                                                                          | To enable the busy forward function. Incoming calls are forwarded to a specific number if the device is busy.                    |  |  |  |
| Forward Target                                                                        | To enter the specific forward number if the device enables <b>No Answer Forward.</b>                                             |  |  |  |
| No Answer<br>Ring Time                                                                | Set the number of seconds to wait for call pick-up before transferring to a designated number (0-120 seconds).                   |  |  |  |

# 12.7.2 - Call Forwarding Configuration by the web interface

To set up forward function using the device web interface:

Phone > Call Feature > Forward Transfer

# Forward Transfer

| Account             | Account 1 | • |               |  |
|---------------------|-----------|---|---------------|--|
| Always Forward      | Disabled  | - | Target Number |  |
| Busy Forward        | Disabled  | • | Target Number |  |
| No Answer Forward   | Disabled  | • | Target Number |  |
| No Answer Ring Time | 30        | - |               |  |

| Table A23 - MyBell IP Indoor Monitor - Configuration of call forwarding by the web interface |                                                                                                    |  |  |  |
|----------------------------------------------------------------------------------------------|----------------------------------------------------------------------------------------------------|--|--|--|
| Setting                                                                                      | Description                                                                                                    |  |  |  |
| Account                                                                                      | Int To choose which account shall implement the call forwarding feature.                                                                                                    |  |  |  |
| Always Forward                                                                               | Always Forward To enable the always forwarding function. All incoming calls are automatically forwarded to a specific number.                                                        |  |  |  |
| Busy Forward                                                                                 | To enable the busy forwarding function. Incoming calls are forwarded to a specific number if the device is busy.                                                                     |  |  |  |
| No Answer<br>Forward                                                                         | <b>No Answer</b><br>Forward To enable the no answer forwarding function. Incoming calls are forwarded to a specific number if the device isn't picked up within no answer ring time. |  |  |  |
| Target Number                                                                                | To enter the specific forward number if the device enables always forward/busy forward / no answer forward.                                                                          |  |  |  |
| No Answer<br>Ring Time                                                                       | Set the number of seconds to wait for call pick-up before transferring to a designated number (0-120 seconds).                                                                       |  |  |  |

# 13.1 - Managing Text Messages

You can check, create and clear messages as needed on the indoor monitor Messages screen. Click **New** to create a new text message and **Clear** icon to delete the existing messages.

To manage text messages on the device:

# Message > Text Message

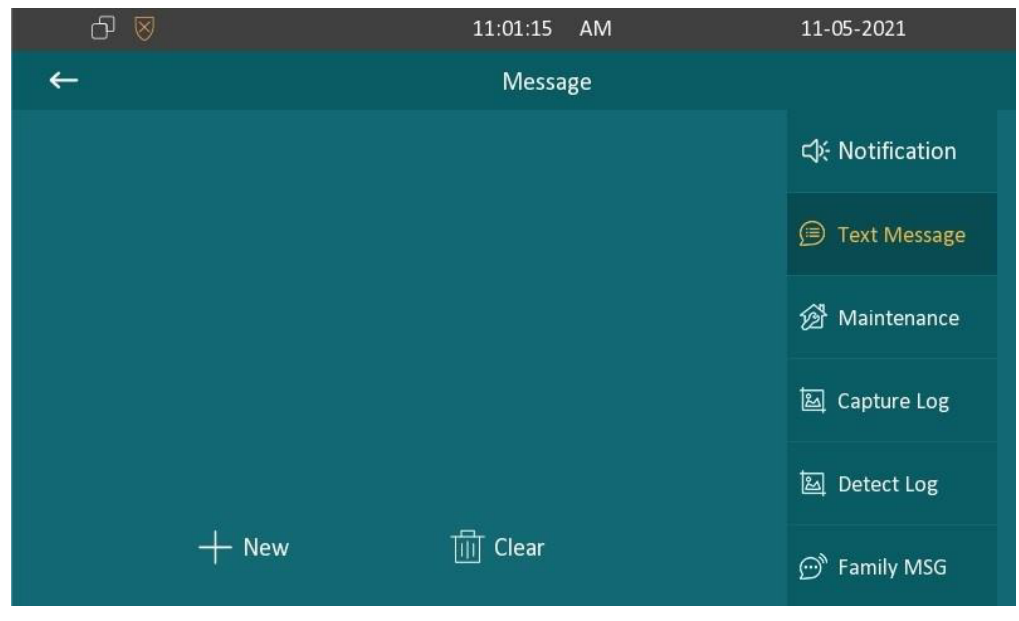

#### 13.2 - Managing Voice Messages

You can create, delete and view the audio messages recorded by family members on the device screen. To manage voice messages on the device:

#### Message > Family MSG

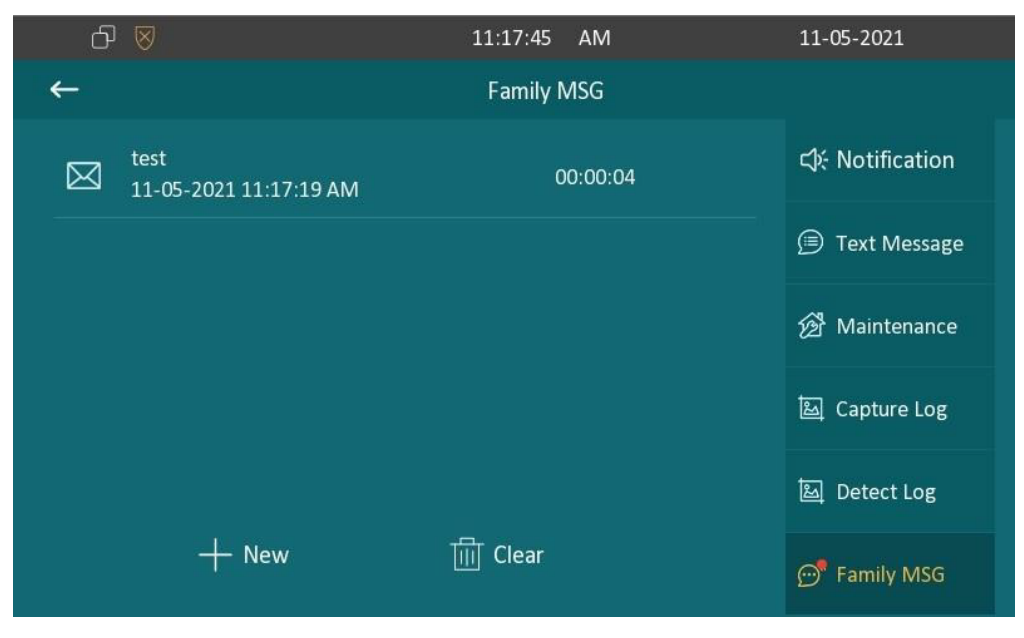

# 14.1 - Audio codec configuration

The indoor monitor supports four types of Codec (PCMU, PCMA, G729, and G722) for encoding and decoding the audio data during the call session. Each type of Codec varies in terms of sound quality. You can select the specific codec with different bandwidths and sample rates flexibly according to the actual network environment.

#### To configure audio codec by the web interface: Account> Advanced > Audio Codecs

# Audio Codecs

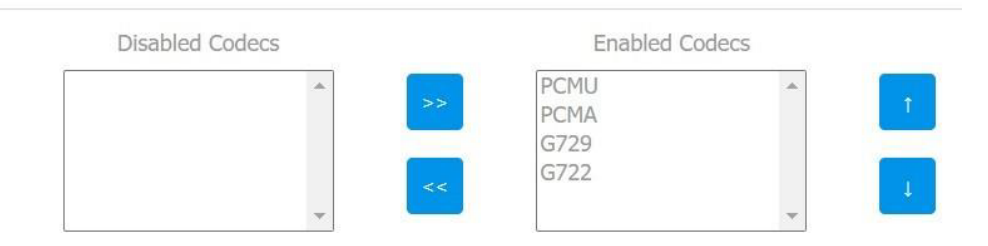

Please refer to the bandwidth consumption and sample rate for the four codecs types below:

| Codec Type | Bandwidth Consumption | Sample Rate |
|------------|-----------------------|-------------|
| РСМА       | 64 kbit/s             | 8kHZ        |
| PCMU       | 64 kbit/s             | 8kHZ        |
| G729       | 8 kbit/s              | 8kHZ        |
| G722       | 64 kbit/s             | 16kHZ       |

# 14.2 - Video codec configuration

The indoor monitor supports the H264 codec that provides better video quality at a much lower bit rate. To configure video codec by the web interface:

# Account> Advanced > Video Codecs

#### Video Codecs

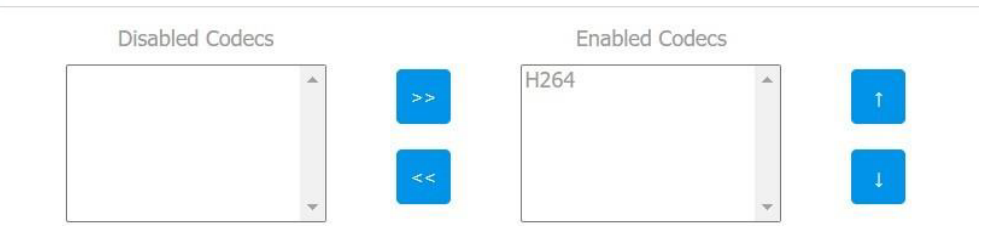

# 15.1 - Monitor setting

To configure the monitor setting by the web interface:

# Phone > Monitor > Door Phone

# Door Phone

| Index        | Number | Name     | URL             | User Name | Display |
|--------------|--------|----------|-----------------|-----------|---------|
| 1            |        |          |                 |           |         |
| 2            |        |          |                 |           |         |
| 3            |        |          |                 |           |         |
| 4            |        |          |                 |           |         |
| 5            |        |          |                 |           |         |
| 6            |        |          |                 |           |         |
| 7            |        |          |                 |           |         |
| 8            |        |          |                 |           |         |
| 9            |        |          |                 |           |         |
| 10           |        |          |                 |           |         |
| Delete       | Dele   | te All 👘 |                 |           |         |
| Device Numbe | er     |          | Device Name     |           |         |
| RTSP Address |        |          | User Name       |           |         |
| Password     |        | ******   | Display in Call | Disabled  | -       |
|              | + Add  |          |                 | × Cancel  |         |

| Table A24 - MyBell IP Indoor Monitor - Monitor setting |                                                                                                    |  |  |  |
|--------------------------------------------------------|----------------------------------------------------------------------------------------------------|--|--|--|
| Setting                                                | Description                                                                                                    |  |  |  |
| Device Number                                          | To enter the IP address or SIP number of a corresponding camera.                                                                                |  |  |  |
| Device Name                                            | To enter the device name of the doorphone, which could be set by users.                                                                         |  |  |  |
| RTSP Address                                           | <b>s</b> To set RTSP URL for the doorphone. The RTSP format of the doorphone is rtsp://device IP/live/ch00_0                                    |  |  |  |
| User Name                                              | e Enter the username if needed. The username of third-party camera is provided by the third-party camera service provider.                      |  |  |  |
| Password                                               | Password Enter the password if needed. The password of third-party camera is provided by the third-party camera service provide                 |  |  |  |
| Display in Call                                        | Enable or disable to display this monitor during the call. If enabled, when there is an incoming call from the monitor, the video is displayed. |  |  |  |

You can also import or export the monitor list in batch using the same interface. Import file only supports .xml format.

# Monitor Import/Export

 Import(.xml)
 Not selected any files
 Select File
 Import
 X Cancel

 Export
 Export
 Export
 Import
 Import
 Import

# 15.1.1 - Web camera setting by the web interface

To configure the monitor information for third-party cameras by the web interface:

# Phone > Monitor > Web Camera

# Web Camera

|       | Index  | Device Name | RTSP Address         |
|-------|--------|-------------|----------------------|
|       | 1      |             |                      |
|       | 2      |             |                      |
|       | 3      |             |                      |
|       | 4      |             |                      |
|       | 5      |             |                      |
|       | 6      |             |                      |
|       | 7      |             |                      |
|       | 8      |             |                      |
|       | 9      |             |                      |
|       | 10     |             |                      |
| Delet | e 💼    | Delete All  | Prev 1/1 Next 1 Page |
| Devic | e Name | + Add       | RTSP Address         |

Setting:

- **Device Name:** to enter the name of the third-party camera.
- **RTSP Address:** to set the RTSP URL for the third-party camera.

You can also import or export the monitor list in batch on the same interface. The import file only supports .xml format.

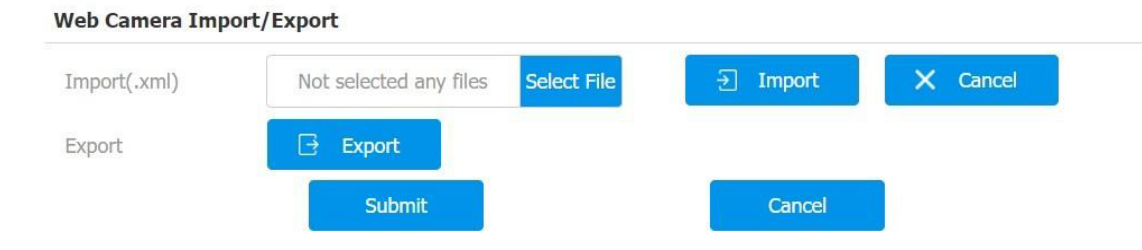

#### 15.1.2 - Web camera setting on the device

To capture video images press Capture during a monitor or video call.

|           | Incoming from | ı Door Unit |          |
|-----------|---------------|-------------|----------|
|           |               |             | ∢) —●    |
|           |               |             |          |
|           |               |             |          |
|           |               |             |          |
|           |               |             |          |
| ិច Unlock | O Capture     | € Answer    | ∽ Reject |
|           |               |             |          |

| 00:00:1 | 1       | Door Unit |        |  |
|---------|---------|-----------|--------|--|
|         |         |           |        |  |
| New     |         |           |        |  |
| Hold    |         |           |        |  |
| Mute    |         |           |        |  |
|         | Capture | C Unlock  | Cancel |  |

You can also disable the capture function on device web interface. To disable the capture function by the web interface:

Phone > Key/Display > Softkey In Monitor Page

| Softkey | In | Monitor | Page |
|---------|----|---------|------|
|         |    |         | -    |

| Кеу     | Display | Label |
|---------|---------|-------|
| Capture | Enabled |       |

|           | Incoming from | Door Unit |        |
|-----------|---------------|-----------|--------|
|           |               |           | →      |
|           |               |           |        |
|           |               |           |        |
|           |               |           |        |
|           |               |           |        |
| ិច Unlock |               | Answer    | Reject |

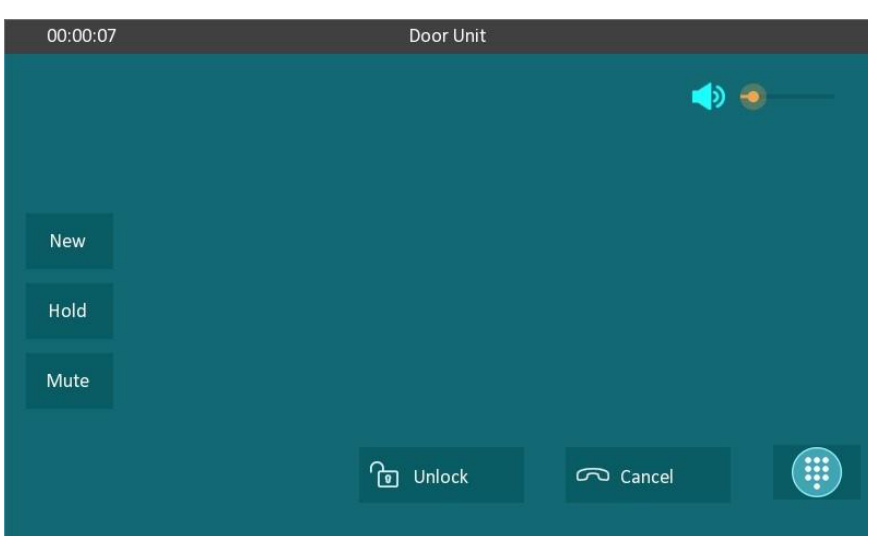

#### 15.2 - Alarm and arming configuration

The alarm feature is used to connect some alarm detection devices to protect your home safety. MyBell IP Indoor Monitors support 8 alarm connectors, which means you can connect 8 different alarm sensors in different rooms of your house. For example, by connecting a smoker sensor in your kitchen when the leaking gas is detected, the indoor monitor rings and sends the alarm message to the target, like community property. Before checking the alarm feature on the device screen, you need to set up the Arming icon on the home page or more page.

# To set up the **Arming icon**:

# Phone > Key/Display

| Home | Page | Disp | lay |
|------|------|------|-----|
|------|------|------|-----|

|        | Area         | Туре           | Label   |
|--------|--------------|----------------|---------|
|        | Area1        | Arming         | Arming  |
|        | Area2        | Contacts  Call |         |
|        |              | Arming 🗸       |         |
| More P | Page Display |                | Example |

| Area   | Туре   |   | Label  |
|--------|--------|---|--------|
| Area1  | Arming | • | Arming |
|        | Cdii   | * |        |
| Aros 7 | Arming |   |        |
| MIEdz  | SOS    |   |        |

#### 15.2.1 - Alarm and arming configuration on the device

To set up a location-based alarm sensor on the device:

# More > Setting > Advance > Arming > Zone Setting

| රි 🛛   | 07:04:57 AM   | 13-05-2021 |
|--------|---------------|------------|
| ←      | Zone Settings |            |
| Zone 1 |               |            |
| Zone 2 | Location      | Bedroom 🗸  |
| Zone 3 | Zone Type     | Infrared 🗸 |
| Zone 4 | Trigger Mode  | NC×        |
| Zone 5 |               |            |
| Zone 6 | Status        | Disabled 🗸 |
| Zone 7 |               |            |
| Zone 8 |               |            |

#### Table A25 - MyBell 2-Wire Indoor Monitor - Monitor setting

| Setting      | Description                                                                                                    |
|--------------|----------------------------------------------------------------------------------------------------|
| Location     | Set up the location according to where the alarm sensor is stalled. You can select among ten location types: <b>Bedroom, Gate, Door, Guest room, Hall, Window, Balcony, Kitchen, Study</b> , and <b>Bathroom</b> .                                                                                                    |
| Zone Type    | Set up the alarm sensor types. You can select among the following sensor types: Infrared, Drmagnet, Smoke, Gas, Urgency.                                                                                                    |
| Trigger Mode | Set the sensor trigger mode between NC and NO according to your need.                                                                                                    |
| Status       | <ul> <li>Set the alarm sensor status among three options:</li> <li>Enable - if you want to enable the alarm, however, you are required to set the alarm again after an alarm is disarmed.</li> <li>Disable - if you want to disable the alarm.</li> <li>24H - if you want the alarm sensor to stay enabled for 24 hours without the need to set up the alarm manually again after the alarm is disarmed.</li> </ul> |

To configure the disarm code, press Arming on the device home screen. Change the current password and save it.

| රු 🖉 |                  | 07:00:48   | АМ    | 13-05-2021 |
|------|------------------|------------|-------|------------|
| ←    |                  | Disarm Pas | sword |            |
|      |                  |            |       |            |
|      |                  |            |       |            |
|      | Origin Password  |            |       |            |
|      | New Password     |            |       |            |
|      | Confirm Password |            |       |            |
|      |                  |            |       |            |
|      |                  |            |       |            |
|      |                  |            |       |            |
|      |                  |            |       |            |

To check the zone status on the device:

#### Arming > Zone Status

|   | ᠪ 🗵    |          | 07:01:44 <i>4</i> | M            | 13-05-2021 |  |
|---|--------|----------|-------------------|--------------|------------|--|
| ← |        |          | Zone Status       |              |            |  |
|   |        |          |                   |              |            |  |
| 6 | Zone   | Location | Zone Type         | Trigger Mode | Status     |  |
|   | Zone 1 | Bedroom  | Infrared          | NC           | Disabled   |  |
|   | Lone I | bearoom  | innarea           | inc.         | Disubicu   |  |
|   | Zone 2 | Bedroom  | Infrared          | NC           | Disabled   |  |
|   | Zone 3 | Bedroom  | Infrared          | NC           | Disabled   |  |
|   | Zone 4 | Bedroom  | Infrared          | NC           | Disabled   |  |
|   | Zone 5 | Bedroom  | Infrared          | NC           | Disabled   |  |
|   | Zone 6 | Bedroom  | Infrared          | NC           | Disabled   |  |

# 15.2.2 - Alarm and arming configuration by the web interface

To set up a location-based alarm sensor by the web interface:

# Arming> Zone Setting > Zone Setting

#### Zone Setting

| Zone  | Location  | Zone Type  | Trigger Mode | Status     |
|-------|-----------|------------|--------------|------------|
| Zone1 | Bedroom 💌 | Infrared 💌 | NC 💌         | Enabled 💌  |
| Zone2 | Bedroom 💌 | Infrared 💌 | NC 💌         | Disabled 💌 |
| Zone3 | Bedroom 🔻 | Infrared 💌 | NC 💌         | Disabled 💌 |

For more information about options in the zone seetting see the table A25 in section 15.2.1.

# 15.3 - Location-based alarm configuration

# 15.3.1 - Location-based alarm on the device

To configure the location-based alarm:

# Arming > Arming Mode

|   | ᠪ ⊗           |           | 04:35:09 AM   | 2           | 4-08-2022 |  |
|---|---------------|-----------|---------------|-------------|-----------|--|
| ÷ | -             |           | Arming Mode   |             |           |  |
|   | Home          |           | Night         | Av          | way       |  |
|   | Place(1-8)    | Zone Type | Defence Delay | Alarm Delay | Status    |  |
|   | Zone1 Bedroom | Infrared  | 30s delay     | 90s delay   |           |  |
|   | Zone2 Bedroom | Infrared  | 30s delay     | 90s delay   |           |  |
|   | Zone3 Bedroom | Infrared  | 30s delay     | 90s delay   |           |  |
|   | Zone4 Bedroom | Infrared  | 30s delay     | 90s delay   |           |  |

| Table A26 - MyBe | I IP Indoor Monitor - Configuration of the arming mode                                         |
|------------------|------------------------------------------------------------------------------------------------|
| Setting          | Description                                                                                    |
| Place            | To display the location of the detection device.                                               |
| Zone Type        | To display the type of detection device.                                                       |
| Defence delay    | When the arming mode is enabled, there is 30 seconds delay for the alarm mode to be activated. |
| Alarm delay      | When the sensor is triggered, there is 90 seconds delay to announce the notification.          |
| Status           | To enable or disable Arming mode on the corresponding zone.                                    |

# 15.3.2 - Location-based alarm by the web interface

# To configure the location-based alarm by the web interface:

# Arming > Arming Mode

| Zone | Location | Zone Type | Defence Delay | Alarm Delay | Status |
|------|----------|-----------|---------------|-------------|--------|
| 1    | Bedroom  | Infrared  | 30s 🔻         | 90s 🔻       |        |
| 2    | Bedroom  | Infrared  | 30s 💌         | 90s 💌       |        |
| 3    | Bedroom  | Infrared  | 30s 🔻         | 90s 🔻       |        |
| 4    | Bedroom  | Infrared  | 30s 🔻         | 90s 💌       |        |
| 5    | Bedroom  | Infrared  | 30s 💌         | 90s 💌       |        |
| 6    | Bedroom  | Infrared  | 30s 🔻         | 90s 🔻       |        |
| 7    | Bedroom  | Infrared  | 30s 🔻         | 90s 🔻       |        |
| 8    | Bedroom  | Infrared  | 30s 🔻         | 90s 🔻       |        |

# 15.4 - Configuring the alarm text

You can customize your alarm text shown on the screen when an alarm is triggered. Enter the alarm text for the alarm at each location according to your need.

To customize your alarm text alarm:

#### Arming> Zone Setting > Customized Alarm

#### **Customized Alarm**

| Customized Alarm | Disabled 💌          |
|------------------|---------------------|
| Zone             | Alarm Content       |
| Zone1            | Alarm was triggered |
| Zone2            | Alarm was triggered |
| Zone3            | Alarm was triggered |
| Zone4            | Alarm was triggered |
| Zone5            | Alarm was triggered |
| Zone6            | Alarm was triggered |
| Zone7            | Alarm was triggered |
| Zone8            | Alarm was triggered |

#### 15.5. - Configuring the arming mode

You can switch the arming mode, disarm the alarm on the **Arming** screen by pressing their respective icons. Press **Disarm** icon if you want to clear the Arming Mode.

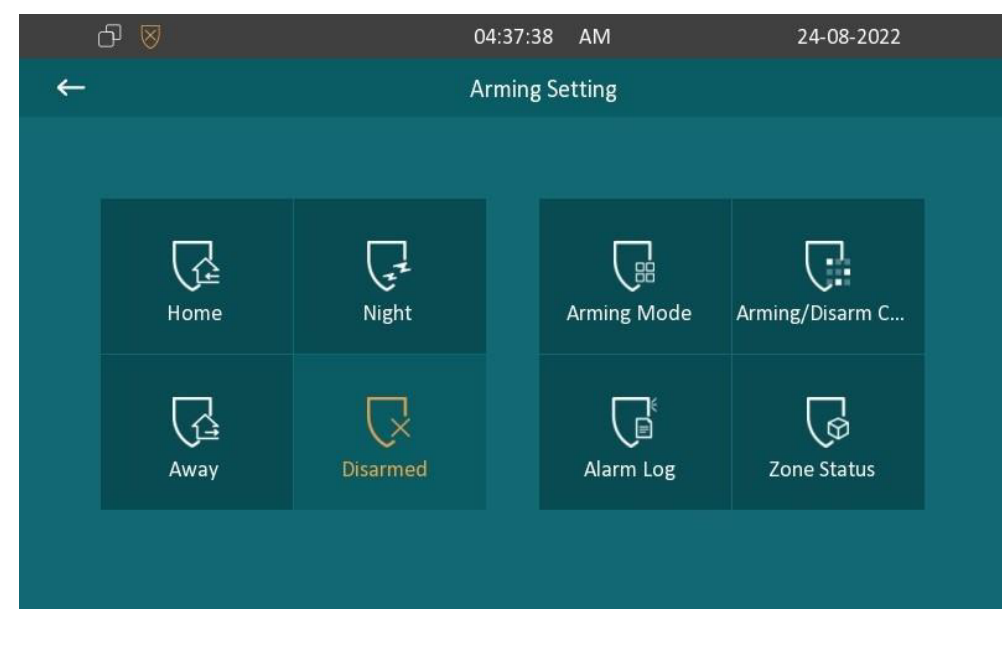

#### 15.6 - Configuring alarm action

The triggering of the alarm sensor can be accompanied by the actions you configured in the forms of an HTTP command, SIP Message, Call, and Local Relay for different security purposes.

To select and set up actions by the web interface:

# Arming > Alarm Action

| Action type HTTP Command StP Message Call Local Re | Action Type |  | HTTP Command |  | SIP Message |  | Call |  | Local Rel |
|----------------------------------------------------|-------------|--|--------------|--|-------------|--|------|--|-----------|
|----------------------------------------------------|-------------|--|--------------|--|-------------|--|------|--|-----------|

# 15.6.1 - Configuration of alarm action through HTTP command

You can set up the HTTP Command action by checking Enable in the Send HTTP field.

Then enter the HTTP command provided by the manufacturer of the device on which the action is to be carried out. To set the HTTP Command up:

## Arming > Alarm Action > HTTP Command Setting

#### **HTTP Command Setting**

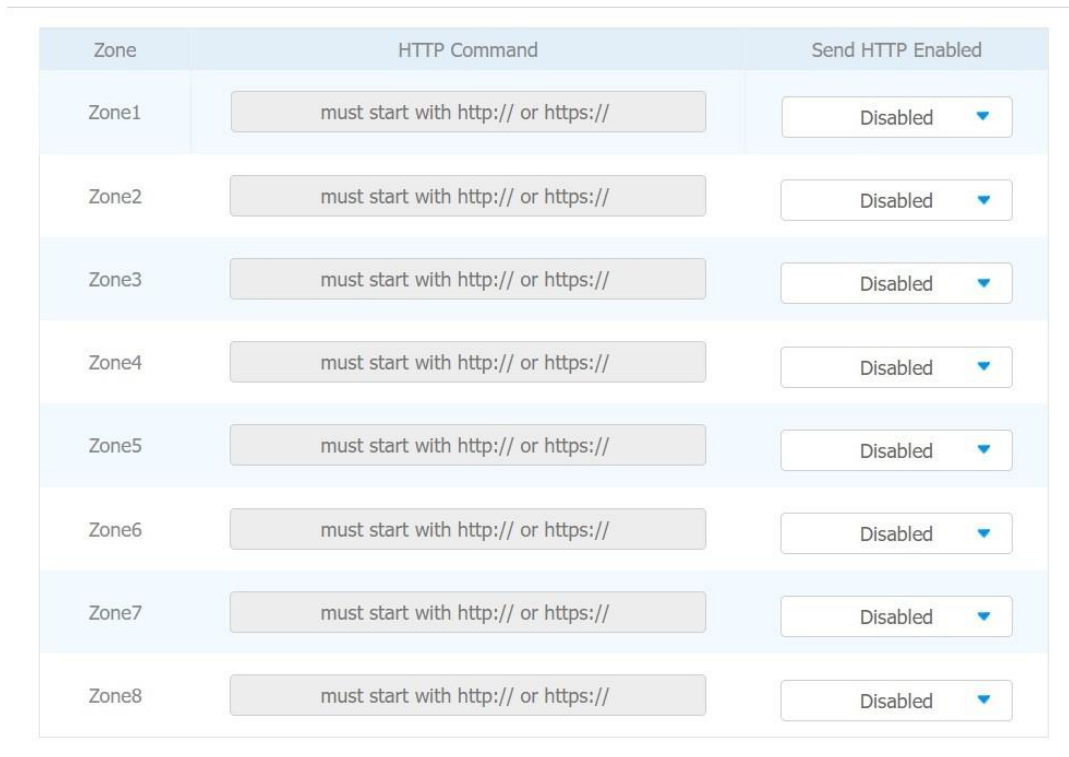

#### 15.6.2 - Configuration of alarm action through SIP message

You can set up the SIP message action receiver using the same web interface. Enter the SIP account to which you want to send the configured SIP message as an action when the alarm is triggered.

To set the SIP message action receiver:

# Arming > Alarm Action > Receiver Of SIP Message

#### **Receiver Of SIP Message**

| Receiver            | SIP Account |  |
|---------------------|-------------|--|
| SIP Message Setting |             |  |
| Zone                | SIP Message |  |
| Zone1               |             |  |
| Zone2               |             |  |
| Zone3               |             |  |
| Zone4               |             |  |
| Zone5               |             |  |
| Zone6               |             |  |
| Zone7               |             |  |
| Zone8               |             |  |

#### 15.6.3 - Configuring the alarm action through SIP message

To set up the call action, you can enter the SIP or IP number of the device to be called as an action, then enable the Alarm Siren for the arming zone as needed.

To set a call action:

# Arming > Alarm Action > Call Setting

# Call Setting

| Number | SIP/IP   |          |
|--------|----------|----------|
|        |          |          |
|        | Cultural | Contract |
|        | Submit   | Cancel   |

# 15.7 - Checking alarm logs

To check alarm logs:

#### Arming > Alarm Log

You can delete the existing alarm log by clicking the **Delete** icon.

| ᠪ 🛛 |     |          | 12:12:4      | 17 PM     | 13-05-2021          |
|-----|-----|----------|--------------|-----------|---------------------|
| ←   |     |          | Alarm Lo     | g         | 2/2 🔟 🛗             |
|     | No. | Location | Zone         | Zone Type | Time                |
|     | 1   | Bedroom  | Local Zone 1 | Infrared  | 2021-05-13 12:12:12 |
|     | 2   | Bedroom  | Local Zone 1 | Infrared  | 2021-05-13 11:55:02 |
|     |     |          |              |           |                     |
|     |     |          |              |           |                     |
|     |     |          |              |           |                     |
|     |     |          |              |           |                     |

# 15.8 - Screen unlock setting

The device screen is locked over sleep time. You are required to wake up the device through a PIN code. To set screen unlock:

#### More > Setting > Display

| 6 8 |                   | 04:53:27   | AM         | 24-08-2022 |
|-----|-------------------|------------|------------|------------|
| ←   |                   | Display Se | ttings     |            |
|     |                   |            |            |            |
|     |                   |            |            |            |
|     | Brightness        |            | 5 —6       | <u> </u>   |
|     | Screen Saver      |            |            |            |
|     | Sleep             |            |            | 1m~        |
|     | Screen Saver Type |            | Local Pict | tures 🗸    |
|     | Screen Lock       |            |            |            |
|     |                   |            |            |            |
|     |                   |            |            |            |

#### 15.9 - Screen unlock by PIN code

You can unlock the device screen by entering the pre-configured PIN code when the screen is locked. Note.

The default unlock PIN is 123456.

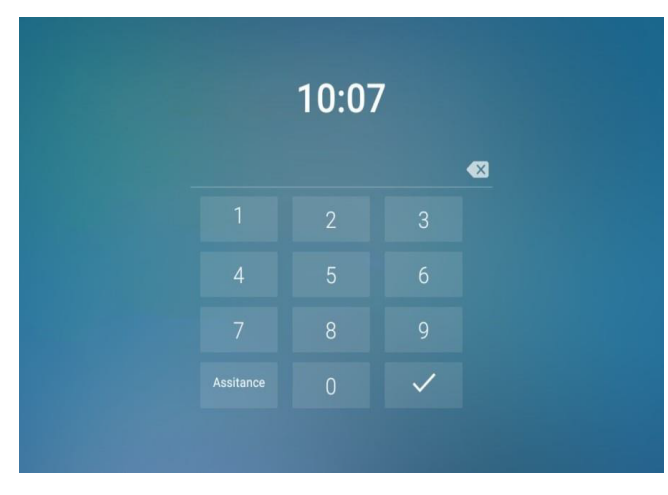

#### 15.10 - Location-based alarm configuration

Certificates can ensure communication integrity and privacy when deploying the MyBell IP Indoor Monitors. So, when the user needs to establish the SSL protocol, it's necessary to upload corresponding certificates for verification.

#### 15.10.1 - Web server certificate

This certificate sends to the client for authentication when the client requires an SSL connection with the device. Currently, the format of the certificate needs to \*.PEM file. to be accepted by the device.

To upload web server certificate to the device web interface:

#### Security > Advanced > Web Server Certificate

#### Web Server Certificate

| Index     | Issue To    | Issuer                 |             | Expire Time             | Dele     | ete |
|-----------|-------------|------------------------|-------------|-------------------------|----------|-----|
| 1         | IPphone     | IPphon                 | e           | Sun Oct 9 16:00:00 2034 | Delete 1 |     |
| Web Serve | r Certifica | Not selected any files | Select File | Submit                  |          |     |

#### 15.10.2 - Client certificate

When the device requires an SSL connection with the server, the phone needs to verify the server to make sure it can be trusted. The server sends its certificate to the device. The device verifies this certificate according to the client certificate list.

To upload and configure client certificates to the device web interface:

# Security > Advanced > Client Certificate

#### **Client Certificate**

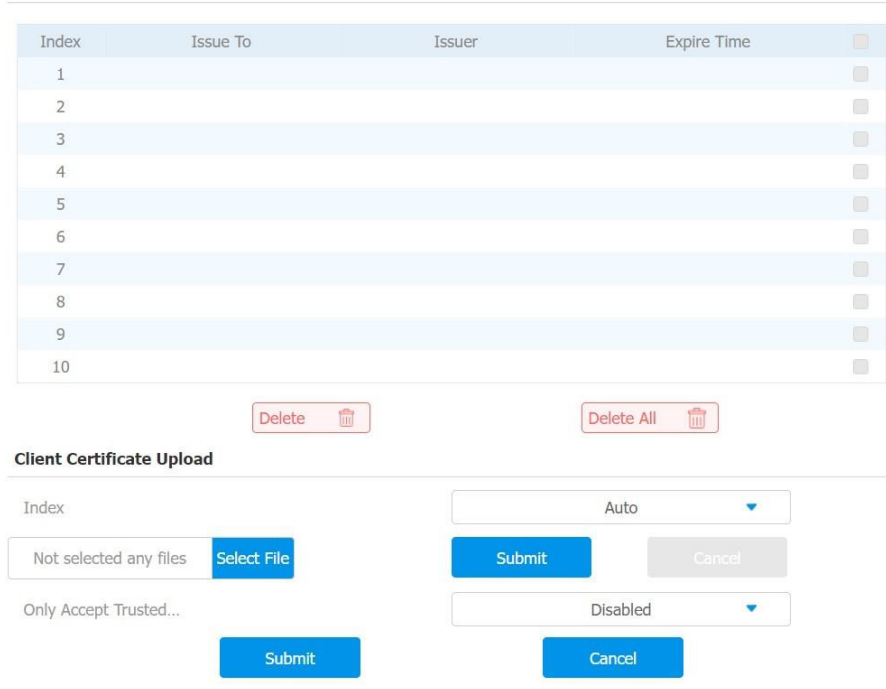

| Table A27 - MyBell IP Indoor Monitor - Configuration of the client certificate |                                                                                                    |  |  |  |  |  |
|--------------------------------------------------------------------------------|----------------------------------------------------------------------------------------------------|--|--|--|--|--|
| Setting                                                                        | Description                                                                                                    |  |  |  |  |  |
| Index                                                                          | Select the desired value from drop-down list of Index. If you select the <b>Auto</b> value, the uploaded certificate is displayed in numeric order. If you select values from 1 to 10, the uploaded certificate is displayed according to the value selected.              |  |  |  |  |  |
| Select File                                                                    | Click to choose file by browsing the local drive, and locate the desired certificate (*.pem only).                                                                                                    |  |  |  |  |  |
| Only Accept<br>Trusted<br>Certificates                                         | If <b>Enabled</b> , as long as the authentication succeeds, the device verifies the server certificate based on the client certificate list. If you select <b>Disabled</b> , the device verifies the server certificate no matter whether the certificate is valid or not. |  |  |  |  |  |

#### 15.11 - Power output setting

To enable the power output function for the PON interface using the device web interface:

#### Device Setting > Basic > Power Output Setting

#### **Power Output Setting**

Power Output Enable Disabled 🔹

#### Note.

When the Power Output function is enabled, and the PON interface is connected with some particular exchangers, which can cause the device to reboot repeatedly.

#### 15.12 - High security mode

High security mode is designed to enhance the security. For example, it optimizes the password storage method.

To configure the high security mode by the web interface

#### Security > Basic > High Security Mode

# **High Security Mode**

| Disabled | •        |
|----------|----------|
|          | Disabled |

#### Important notes.

- Once the high security mode is enabled, you can't downgrade the device from the version with this mode to an old one without it.
- This mode is disabled by default when the device is upgraded to a new version with high security from an older version without the high security mode. However, if the device is reset to its factory settings, this mode is enabled by default.
- Enabling this mode makes the old version tools unusable. To continue using them, you need to upgrade them to the following versions:
  - PC Manager: 1.2.0.0
  - IP Scanner: 2.2.0.0
  - Upgrade Tool: 4.1.0.0
  - SDMC: 6.0.0.34
- The supported HTTP format varies depending on whether the high secure mode is enabled or disabled.
  - When the mode is turned on, the device only supports new HTTP formats for door opening.
  - http://username:password@devicelP/fcgi/OpenDoor?action=OpenDoor&DoorNum=1
  - http://deviceIP/fcgi/OpenDoor?action=OpenDoor&DoorNum=1
  - When the mode is off, the device supports the above two new formats as well as the old one:
- http://deviceIP/fcgi/do?ction=OpenDoor&UserName=username&Password=password&DoorNum=1
- You can't import or export tgz. format configuration files between a new version device and an old version device without the high security mode.

# 16 FIRMWARE UPGRADE

# To upgrade the device by the device web interface:

# Upgrade > Basic

| Firmware Version | 213.30.10.33           | Hardwa      | re Version | 213 | .0.2.0.1.0.0.0 |
|------------------|------------------------|-------------|------------|-----|----------------|
| Upgrade          | Not selected any files | Select File | Submit     |     | Cancel         |

Note.

Firmware files should be .rom format for an upgrade.

To import or export encrypted configuration files to your Local PC:

# Upgrade > Advanced > Others

| Others                |                                 |             |
|-----------------------|---------------------------------|-------------|
| Config File(.tgz/.con | Not selected any files Select F |             |
|                       | Export                          | (Encrypted) |
| 1                     | ∃ Import                        | X Cancel    |
|                       |                                 |             |

# 8 AUTO-PROVISIONING

Auto-provisioning is a feature used to configure or upgrade devices in batch using third-party servers. DHCP, PNP, TFTP, FTP, and HTTPS protocols are used by MyBell intercom devices to access the URL address of the third-party server which stores configuration files and firmware used to update the firmware and the corresponding settings on the device.

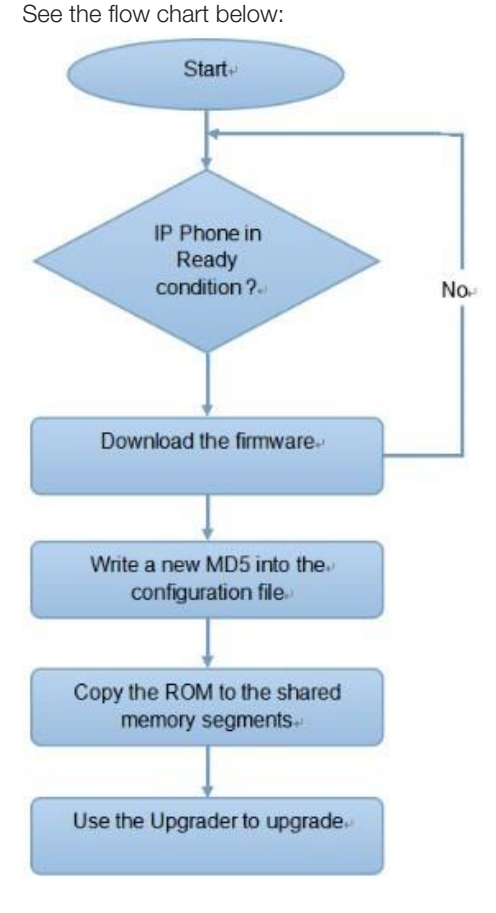

#### 18.1 - Introduction to the configuration files for auto-provisioning

Configuration files have two following formats for auto-provisioning:

- General configuration provisioning a general file is stored in a server from which all the related devices can download the same configuration file to update settings on the devices. For example, cfg.
- MAC-based configuration provisioning MAC-based configuration files are used for auto-provisioning on a specific device as distinguished by its unique MAC number. The configuration files named with the device MAC number are matched automatically with the device MAC number before being downloaded for provisioning on the specific device.

#### Note.

If a server has these two types of configuration files, then IP devices first access the general configuration files before accessing the MAC-based configuration files.

#### 18.2 - Autop schedule

The device provides you with different Autop methods that enable the indoor monitor to perform provisioning for itself in a specific time according to your schedule.

To set up the schedule by the device web interface:

#### Upgrade > Advanced > Automatic Autop

#### **Automatic Autop**

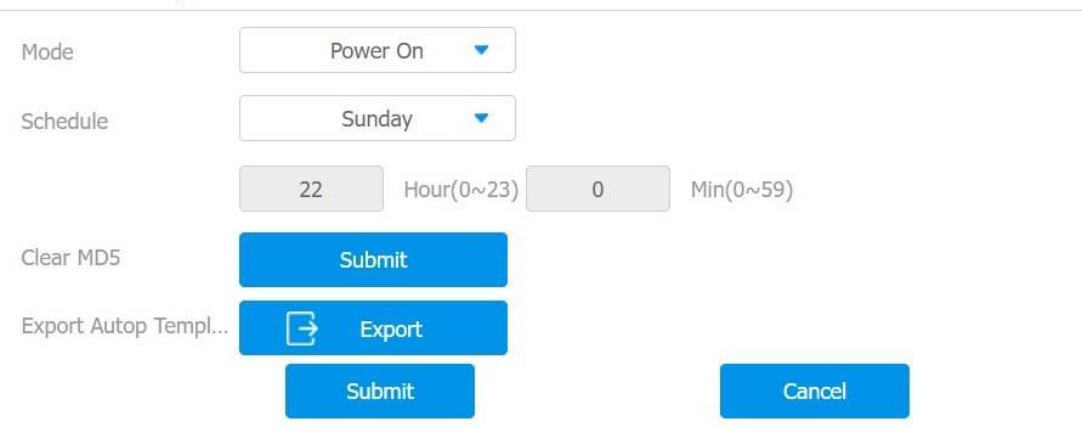

| Table A30 - MyBell IP Indoor Monitor - Configuration of the automatic autop |                                                                                                    |  |  |  |  |  |
|-----------------------------------------------------------------------------|----------------------------------------------------------------------------------------------------|--|--|--|--|--|
| Setting                                                                     | Description                                                                                                    |  |  |  |  |  |
| Power On                                                                    | Select <b>Power On</b> if you want the device to perform Autop every time it boots up.                                                                                                    |  |  |  |  |  |
| Repeatedly                                                                  | Select <b>Repeatedly</b> if you want the device to perform autop according to the schedule you set up.                                                                                                    |  |  |  |  |  |
| Power On<br>+ Repeatedly                                                    | Select <b>Power On + Repeatedly</b> if you want to combine <b>Power On</b> mode and <b>Repeatedly</b> mode, which enable the device to perform Autop every time it boots up or according to the schedule you set up. |  |  |  |  |  |
| Hourly Repeat                                                               | Select Hourly Repeat if you want the device to perform Autop every hour.                                                                                                    |  |  |  |  |  |

#### 18.3 - Static provisioning configuration

You can manually set up a specific server URL for downloading the firmware or configuration file. If an auto-provision schedule is set up, the device performs the auto-provisioning at a specific time according to the auto provision schedule you set up. In addition, TFTP, FTP, HTTP, and HTTPS protocols can be used for upgrading the device firmware and configuration.

To configure static provisioning:

#### Upgrade > Advanced > Manual Autop

#### Manual Autop

| URL          |         | User Name         |         |
|--------------|---------|-------------------|---------|
| Password     | ******* | Common AES Key    | ******* |
| AES Key(MAC) | ******* |                   |         |
|              |         | AutoP Immediately |         |

#### Table A31 - MyBell IP Indoor Monitor - Configuration of the static provisioning

| Setting           | Description                                                                                      |
|-------------------|--------------------------------------------------------------------------------------------------|
| URL               | Set up TFTP, HTTP, HTTPS, and FTP server address for the provisioning.                           |
| Common AES<br>Key | Set up AES code for the intercom to decipher the general Auto Provisioning configuration file.   |
| AES Key (MAC)     | Set up AES code for the intercom to decipher the MAC-based auto provisioning configuration file. |

#### Note.

- AES encryption should be configured only when the config file is encrypted with AES.
- User specified server isn't provided. Please prepare TFTP/FTP/HTTP/HTTPS server by yourself.
- Server Address Format:
  - TFTP: tftp://192.168.0.19/
  - FTP: ftp://192.168.0.19/ (allows anonymous login)
  - ftp://username:password@192.168.0.19/(requires a user name and password)
  - HTTP: http://192.168.0.19/ (use the default port 80)
  - http://192.168.0.19:8080/ (use other ports, such as 8080)
  - HTTPS: https://192.168.0.19/ (use the default port 443)
- The general configuration file for the in-batch provisioning is with the format cfg. For example, r00000000313.cfg (9 zeros in total). While the MAC-based configuration file for the specific device provisioning is with the format MAC\_Address of the device.cfg, for example, 0C 110504AE5B.cfg.

#### 18.4 - Call log

If you want to check the dial-out calls, received calls, and missed calls in a certain period, you can search the call log by the device web interface and export the call log from the device if needed.

You can also set up the call-related picture capturing if needed.

To check call logs by the device web interface:

Contacts > Call Log

| Capture Enab | le     | Enabled    | -        | Capture Delay                     |           | 5s 🔹                                      |
|--------------|--------|------------|----------|-----------------------------------|-----------|-------------------------------------------|
| Call History |        | All        | -        | Export                            |           |                                           |
| Index        | Туре   | Date       | Time     | Local Identity                    | Name      | Number                                    |
| 1            | Missed | 1970-01-01 | 00:24:12 | 192.168.88.2<br>@192.168.88.<br>2 | Door Unit | <u>192.168.0.7@</u><br><u>192.168.0.7</u> |
| 2            | Missed | 1970-01-01 | 00:22:48 | 192.168.88.2<br>@192.168.88.<br>2 | Door Unit | <u>192.168.0.7@</u><br><u>192.168.0.7</u> |
| 3            | Missed | 1970-01-01 | 00:14:44 | 192.168.88.2<br>@192.168.88.<br>2 | Door Unit | <u>192.168.0.2@</u><br><u>192.168.0.2</u> |

| Table A32 - MyBell IP Indoor Monitor - Configuration of the call log                                                                          |                                                                                                    |  |  |  |
|----------------------------------------------------------------------------------------------------|----------------------------------------------------------------------------------------------------|--|--|--|
| Setting                                                                                                    | etting Description                                                                                                    |  |  |  |
| Call History                                                                                                    | Select call history (All, Dialed, Received, Missed, and Forwarded) for the specific type of call log to be displayed. |  |  |  |
| Capture Enabled         Enable it so that the picture of the calling party (e.g., picture of a visitor) can be captured in the video preview. |                                                                                                    |  |  |  |
| Capture Delay                                                                                                    | Set the image capturing starting time when the device goes into a video preview (5-10 seconds).                       |  |  |  |

# 19 debug

# 19.1 - System Log for debugging

System logs can be used for debugging purposes.

To export the system logs out to a local PC or to a remote server for debugging by the device web interface:

# Upgrade > Advanced > System Log

# System Log

| LogLevel          |   | 3        | • |
|-------------------|---|----------|---|
| Export Log        | Ð | Export   |   |
| Remote System Log |   | Disabled |   |

Setting:

- LogLevel: Select log levels from 1 to 7 levels. The default log level is 3. The higher the level is, the more complete the log is.
- Remote System Server: Enter the remote server address to receive the device logs.

# 19.2 - PCAP for debugging

PCAP is used to capture the data package going in and out of the devices for debugging and troubleshooting purposes. PCAP needs to be set up before using it.

To set up PCAP by the device web interface:

# Upgrade > Advanced > PCAP

# PCAP

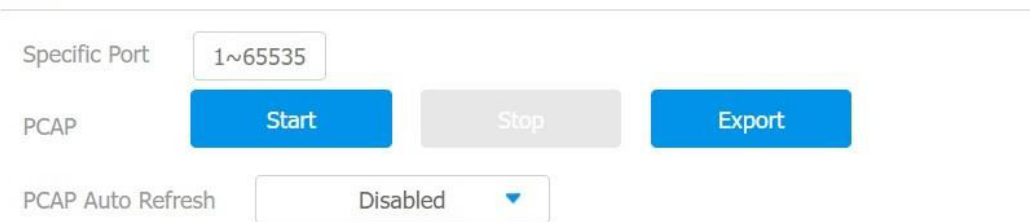

| Table A33 - MyBell IP Indoor Monitor - Configuration of the PCAP |                                                                                                    |  |  |  |
|------------------------------------------------------------------|----------------------------------------------------------------------------------------------------|--|--|--|
| Setting                                                          | Description                                                                                                    |  |  |  |
| Specific Port                                                    | Select the specific ports from 1-65535 so that only the data packet from the specific port can be captured. You can leave the field blank by default.                                                                                                    |  |  |  |
| PCAP                                                             | Click the Start tab and Stop tab to capture a certain range of data packets before clicking Export tab to export the data packets to your Local PC.                                                                                                    |  |  |  |
| PCAP Auto<br>Refresh                                             | If set to <b>Enable</b> , PCAP continues to capture data packets even after the data packets reach their 50 MB maximum in capacity. If set to <b>Disable</b> , PCAP stops data packet capturing when the data packet captured reaches the maximum capturing capacity of 1 MB. |  |  |  |

# 2() password modification

# 20.1 - Modification of the device advanced setting password

This password is used to enter the advanced settings of the device, including password settings, account numbers, SOS numbers, and network settings. The default password is **123456**.

To modify the advanced setting password on the device screen:

#### More > Setting > Advance > Password

| ć | ס פ                | 08:35:00   | AM      | 24-08-2022        |
|---|--------------------|------------|---------|-------------------|
| ← |                    | Password S | ettings |                   |
|   |                    |            |         |                   |
|   | Current Password   |            |         | 品 System Password |
|   | A New Password     |            |         | Setting Password  |
|   | A Confirm Password |            |         | 🐼 Screen Lock     |
|   |                    |            |         |                   |
|   |                    |            |         |                   |
|   |                    |            |         |                   |
|   |                    |            |         |                   |

| Table A34 - MyBell 2-Wire Indoor Monitor - Modification of the password on the device |                                  |  |  |  |
|---------------------------------------------------------------------------------------|----------------------------------|--|--|--|
| Setting                                                                               | Description                      |  |  |  |
| Setting Password                                                                      | Used to access the basic setting |  |  |  |
| System Password                                                                       | Used to access advance settings  |  |  |  |
| Screen lock                                                                           | Used to unlock the screen        |  |  |  |

#### 20.2 - Modification of the device web interface password

To modify the password by the web interface:

#### Security > Basic > Web Password Modify

Select Admin for the administrator account and User for the user account. Click the Change Password tab to change the password.

| Web Password                                                                                                    | Modify           |            |       |  |  |  |
|----------------------------------------------------------------------------------------------------|------------------|------------|-------|--|--|--|
| User Name                                                                                                    | admin            | Change Pas | sword |  |  |  |
| Change Password ×                                                                                                    |                  |            |       |  |  |  |
| The password must be at least eight characters long and contains at least one uppercase letter, one lowercase letter, and one digit. |                  |            |       |  |  |  |
|                                                                                                    | User Name        | admin      |       |  |  |  |
|                                                                                                    | Old Password     |            |       |  |  |  |
|                                                                                                    | New Password     |            |       |  |  |  |
|                                                                                                    | Confirm Password |            |       |  |  |  |
|                                                                                                    |                  |            |       |  |  |  |
|                                                                                                    | Cancel           | Change     |       |  |  |  |
|                                                                                                    |                  |            |       |  |  |  |

#### Note.

The default password for the admin account is **admin.** The default password for the user account is **user.** 

#### 21.1 - Reboot on the device

To reboot the system on the device screen:

# Setting > Reboot

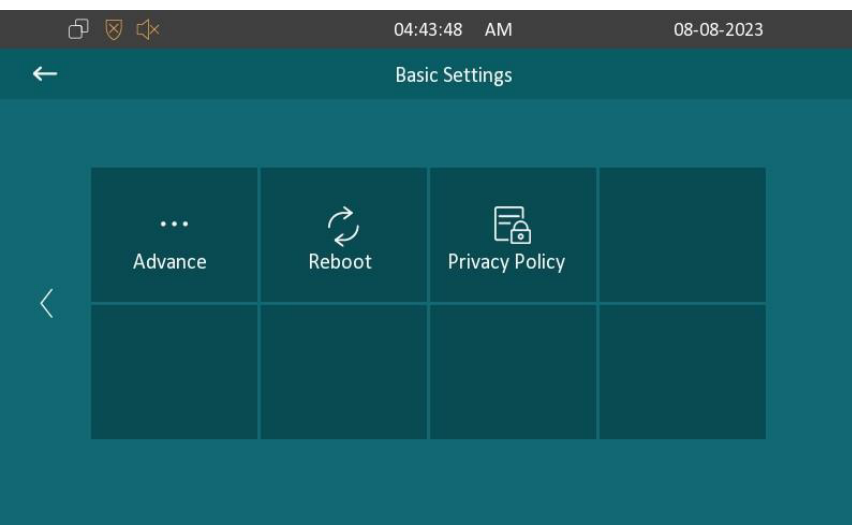

#### 21.2 - Reboot by the web interface

To reboot the system by the web interface: Upgrade > Basic

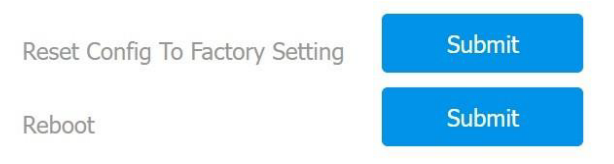

#### 21.3 - Reset on the device

To reset the whole device system to the factory setting:

# More > Setting > Advance

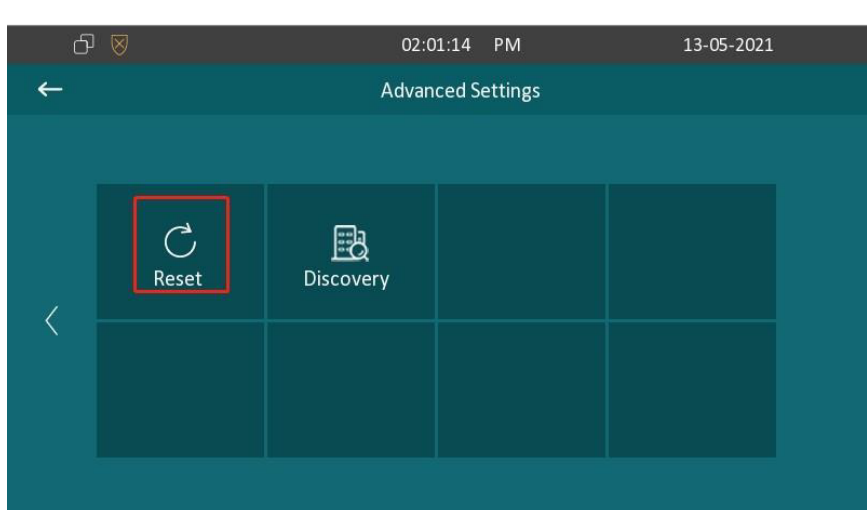

#### 21.4 - Reset by the web interface

To reset the whole device system to the factory setting by the web interface: **Upgrade > Basic** 

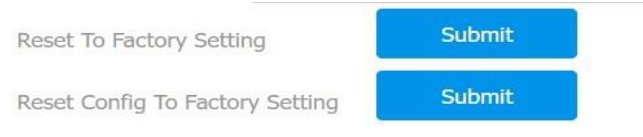

You can click Reset Config To Factory Setting on the same page.

#### 22.1 - Warranty

We warrant this product to be free from defects in material and workmanship under normal and proper use for one year from the purchase date of the original purchaser. We will, at its option, either repair or replace any part of the products that prove defective due to improper workmanship or materials. THIS LIMITED WARRANTY DOES NOT COVER ANY DAMAGE TO THIS PRODUCT THAT RESULTS FROM IMPROPER INSTALLA-TION, ACCIDENT, ABUSE, MISUSE, NATURAL DISASTER, INSUFFICIENT OR EXCESSIVE ELECTRICAL SUPPLY, ABNORMALMECHANICAL OR ENVIRONMENTAL CONDITIONS, OR ANY UNAUTHORIZED DISASSEMBLY, REPAIR OR MODIFICATION. This limited warranty shall not apply if: (i) the product was not used in accordance with any accompanying instructions, or (ii) the product was not used for its intended function. This limited warranty also does not apply to any product on which the original identification information has been altered, obliterated or removed, that has not been handled or packaged correctly, that has been sold as second-hand or that has been resold contrary to Country and other applicable export regulations.

# 22.2 - Declaration of conformity

Hereby, Nice S.p.A. declares that MyBell IP Indoor Monitor is in compliance with the essential requirements and other relevant provisions of Directive 2014/53/EU. The full text of the EU declaration of conformity is available at the following internet address: http://www.niceforyou.com/en/support

#### 22.3 - WEEE Directive Compliance

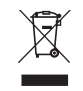

Device labelled with this symbol should not be disposed with other household wastes. It shall be handed over to the applicable collection point for the recycling of waste electrical and electronic equipment.

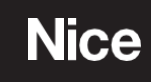

Nice SpA Oderzo TV Italia info@niceforyou.com